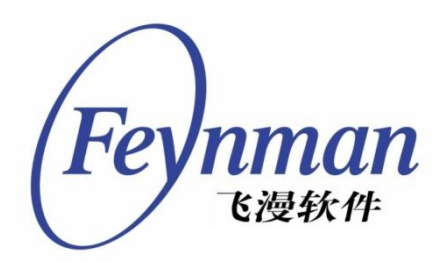

# miniStudio 用户手册

版本 1.0 修订号 0 适用于 miniStudio Ver 1.0.x

北京飞漫软件技术有限公司 2010年5月

版权所有 (C) 2008~2010, 北京飞漫软件技术有限公司, 保留所有权利。

无论您以何种方式获得该指南的全部或部分文字或图片资料,无论是普通印刷品还是电子文档,北京飞漫 软件技术有限公司仅仅授权您阅读的权利,任何形式的格式转换、再次发布、传播以及复制其内容的全部 或部分,或将其中的文字和图片未经书面许可而用于商业目的,均被视为侵权行为,并可能导致严重的民 事或刑事处罚。

# 目录

| _Too | c263773467                             |    |
|------|----------------------------------------|----|
| 第一   | ─章 开篇                                  | 1  |
|      | 概述                                     | 1  |
|      | 用 VI 编辑器实现示例程序                         | 2  |
|      | 用 miniStudio 实现示例程序                    | 9  |
|      | 传统的 VI+makefile 传统方式和 miniStudio 的方式对比 |    |
| 第二   | 二章 miniStudio 开发环境                     |    |
|      | 嵌入式环境搭建准备工作                            |    |
|      | 嵌入式环境搭建                                |    |
|      | 在 Linux 下搭建嵌入式开发环境                     |    |
|      | Eclipse 搭建嵌入式开发环境                      | 15 |
| 第三   | 三章 miniStudio 实例开发                     |    |
|      | 实例开发                                   | 24 |
|      | PC 平台的实例开发                             |    |
|      | 君正 <b>4740</b> 平台的实例开发                 |    |
|      | 实例下载                                   | 40 |
| 第四   | 马章 miniStudio 实现多语言                    | 41 |
|      | 不同字体输入功能。包括,中文,英文,繁体。                  | 41 |
|      | 翻译功能 实现多语言更容易                          | 42 |
|      | 字体调整                                   | 45 |
| 第王   | 互章 Connect Event 的实例应用-秒表              | 47 |
|      | Connect Event 的介绍                      | 47 |
|      | Connect Event 的应用                      | 47 |
|      | 新建窗口                                   | 47 |
|      | 添加消息事件                                 | 48 |
|      | 添加控件                                   | 49 |
|      | 添加 connect event 事件                    |    |
|      | 添加代码                                   | 54 |
|      | 编译运行                                   | 55 |
|      | 实例下载                                   | 56 |
| 第六   | 、章 数据绑定与数据源的应用                         | 57 |
|      | 数据绑定与数据源的介绍                            | 57 |
|      | 数据绑定实例应用                               | 57 |
|      | 数据绑定的功能                                | 57 |
|      | 数据绑定的实例                                | 57 |
|      | 数据源实例应用                                | 59 |
|      | 数据源的功能                                 | 59 |
|      | 静态数据源实例应用                              | 60 |
|      | 实例包下载                                  | 62 |
| 第七   | 上章 渲染器及其应用                             | 63 |
|      | 渲染器介绍                                  | 63 |
|      |                                        |    |

| 染器的使用6       | 3 |
|--------------|---|
| 這染器和渲染器集的创建6 | 3 |

第一章 开篇

### 概述

刚开始使用一个产品的时候,每个人都会有相同的疑问:

- 为什么我要用这个新东西?
- 这个新东西能给我带来什么?

在嵌入式产品的开发中,我们最长见的开发工具就是 VI+Makefile 了。那现在我们就用 VI 和 miniStudio 两 个不同的工具分别来实现"两个窗口层次调用"的示例程序。通过这个示例,可以回答大家上面的两个问题,同时还可以帮助大家尽快的体会到 miniStudio 的便捷之处!

本示例具体需求是通过点击第一个窗口 Window-I 中的按钮"Window-II"来调出第二个窗口 Window-II 。其中图 1-1 为 Window-I 窗口效果图, 图 1-2 为 Window-II 窗口效果图。

| Window-I |           |  |
|----------|-----------|--|
|          |           |  |
|          |           |  |
|          |           |  |
|          |           |  |
|          |           |  |
|          |           |  |
|          | Window-II |  |
|          |           |  |
|          |           |  |
|          |           |  |
|          |           |  |
|          |           |  |
|          |           |  |
|          |           |  |

图 1-1

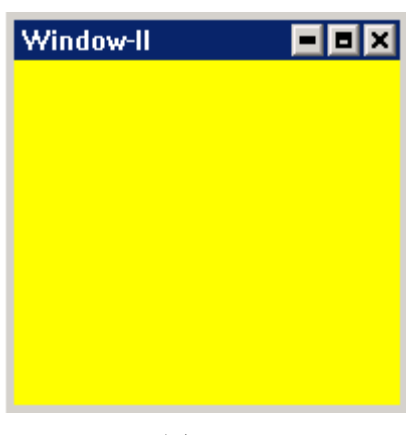

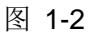

## 用 VI 编辑器实现示例程序

1、在 vi 编辑器中键入如下代码,保存文件名为 window1.c

```
window1.c 具体代码如下:
```

```
/*
** $Id: windowl.c 2009-10-27 05:22:47 $
**
** Copyright (C) 1998 ~ 2009 Feynman Software.
**
** License: GPL
*/
#include <minigui/common.h>
#include <minigui/minigui.h>
#include <minigui/minigui.h>
#include <minigui/minigui.h>
#include <minigui/minigui.h>
#include <minigui/minigui.h>
```

```
#define IDC_BUTTON 1000
extern Window2;
HWND Window1;
static int MiniGUIProc(HWND hWnd, int message, WPARAM wParam, LPARAM 1Param)
{
        HDC hdc;
        static int number = 0;
        switch (message) {
                case MSG_CREATE:
                CreateWindow (CTRL_BUTTON,
                "Window-II",
                WS_CHILD | BS_PUSHBUTTON | BS_CHECKED | WS_VISIBLE,
                IDC_BUTTON,
                75, 150, 150, 50, hWnd, 0);
                break;
                case MSG_COMMAND:
                switch(wParam)
                {
                        case IDC_BUTTON:
                        WindowSecond(hWnd);
                        return 0;
```

```
}
               break;
               case MSG_CLOSE:
               DestroyMainWindow (hWnd);
               PostQuitMessage (hWnd);
               return 0;
       }
       return DefaultMainWinProc(hWnd, message, wParam, 1Param);
int MiniGUIMain (int argc, const char* argv[])
{
       MSG Msg;
       MAINWINCREATE CreateInfo;
       #ifdef _MGRM_PROCESSES
       JoinLayer(NAME_DEF_LAYER, "MiniGUI", 0, 0);
       #endif
       CreateInfo.dwStyle = WS_VISIBLE | WS_MAXIMIZEBOX| WS_MINIMIZEBOX|WS_THINFRAME |
WS_CAPTION;
```

CreateInfo.dwExStyle = WS\_EX\_NONE; CreateInfo.spCaption = "Window-I"; CreateInfo.hMenu = 0; CreateInfo.hCursor = GetSystemCursor(0); CreateInfo.hIcon = 0; CreateInfo.hIcon = 0; CreateInfo.MainWindowProc = MiniGUIProc; CreateInfo.lx = 0; CreateInfo.ty = 0; CreateInfo.ty = 0; CreateInfo.rx = 300; CreateInfo.by = 400; CreateInfo.iBkColor = COLOR\_lightwhite; CreateInfo.dwAddData = 0; CreateInfo.hHosting = HWND\_DESKTOP;

Window1 = CreateMainWindow (&CreateInfo);

if (Window1 == HWND\_INVALID)

return -1;

ShowWindow(Window1, SW\_SHOWNORMAL);

while (GetMessage(&Msg, Window1)) {

TranslateMessage(&Msg);

DispatchMessage(&Msg);

```
}
MainWindowThreadCleanup (Window1);
return 0;
}
#ifdef _MGRM_THREADS
#include <minigui/dti.c>
#endif
```

2、在 vi 编辑器中键入如下代码,保存文件名为 window2.c

```
window2.c 具体代码如下:
```

```
/*
** $Id: window2.c 2009-10-27 05:22:47 $
**
** Copyright (C) 1998 ~ 2009 Feynman Software.
**
** License: GPL
*/
#include <minigui/common.h>
#include <minigui/minigui.h>
```

#include <minigui/gdi.h>

#include <minigui/window.h>

#include <minigui/control.h>

#define IDC\_BUTTON 100

extern Window1;

HWND Window2;

static int MiniGUIProc(HWND hWnd, int message, WPARAM wParam, LPARAM 1Param)

```
{
HDC hdc;
static int create_num = 0;
switch (message) {
    case MSG_CLOSE:
    DestroyMainWindow (hWnd);
    PostQuitMessage (hWnd);
    return 0;
}
```

return DefaultMainWinProc(hWnd, message, wParam, 1Param);

void WindowSecond(HWND hWnd)

MSG Msg;

{

MAINWINCREATE CreateInfo;

#ifdef \_MGRM\_PROCESSES

```
JoinLayer(NAME_DEF_LAYER, "MiniGUI", 0, 0);
```

#endif

CreateInfo.dwStyle = WS\_VISIBLE | WS\_MAXIMIZEBOX| WS\_MINIMIZEBOX|WS\_THINFRAME | WS\_CAPTION;

```
CreateInfo.dwExStyle = WS_EX_NONE;
CreateInfo.spCaption = "Window-II";
CreateInfo.hMenu = 0;
CreateInfo.hCursor = GetSystemCursor(0);
CreateInfo.hIcon = 0;
CreateInfo.hIcon = 0;
CreateInfo.MainWindowProc = MiniGUIProc;
CreateInfo.lx = 50;
CreateInfo.ty = 100;
CreateInfo.ty = 100;
CreateInfo.rx = 250;
CreateInfo.by = 300;
CreateInfo.iBkColor = COLOR_yellow;
CreateInfo.dwAddData = 0;
CreateInfo.hHosting = HWND_DESKTOP;
```

Window2 = CreateMainWindow (&CreateInfo);

ShowWindow(Window2, SW\_SHOWNORMAL);

}

#ifdef \_MGRM\_THREADS

#include <minigui/dti.c>

#endif

3 编译运行,根据运行效果修改 window1.c 和 window2.c 中相关窗口和按钮的属性。

## 用 miniStudio 实现示例程序

1、GuiBuilder中设置两个窗口以及一个按钮的属性。

首先,在图形开发界面 GuiBuilder 里设置两个窗口以及一个按钮的相关属性,比如"窗口""按钮"的大小、背景色等相关属性。同时可以通过 GuiBuilder 的预览功能及时的看到最终的图形效果。

操作界面如下:

在 GuiBuilder 中创建窗口 Window-I、 Window-II 并在 Window-I 中添加"按钮"控件。之后直接在 GuiBuilder 中按照自己需要修改窗口和控件的属性值。通过预览功能还可以看到窗口运行时的最终图形效 果。如图 1-3 为窗口 Window-I 的最终设计界面,图 1-4 为窗口 Window-II 的最终设计效果,图 1-5 是"按钮"控件相关属性的设置。

| [StartWnd]Window–I.xml Window–II.xml                                                                                                    |          | Property Event                                                                                                    | Renderer                                                                                                    |  |
|----------------------------------------------------------------------------------------------------|----------|----------------------------------------------------------------------------------------------------|----------------------------------------------------------------------------------------------------|--|
| Window-I                                                                                                    |          | Name                                                                                                    | Value                                                                                                    |  |
|                                                                                                    |          | ID                                                                                                    | ID_MAINWND1                                                                                                    |  |
|                                                                                                    |          | х                                                                                                    | 0                                                                                                    |  |
|                                                                                                    |          | Y                                                                                                    | 0                                                                                                    |  |
|                                                                                                    | =        | Width                                                                                                    | 300                                                                                                    |  |
|                                                                                                    |          | Height                                                                                                    | 400                                                                                                    |  |
|                                                                                                    |          | Text                                                                                                    | Window-I                                                                                                    |  |
| Window-II                                                                                                    |          | Renderer                                                                                                    | 0                                                                                                    |  |
|                                                                                                    | Ц        | BgColor                                                                                                    | 0×FFFFFFFF                                                                                                    |  |
|                                                                                                    |          | Notify                                                                                                    | True                                                                                                    |  |
|                                                                                                    |          | Border                                                                                                    | True                                                                                                    |  |
|                                                                                                    |          | Visible                                                                                                    | True                                                                                                    |  |
|                                                                                                    |          | Enabled                                                                                                    | True                                                                                                    |  |
|                                                                                                    |          | HasCaption                                                                                                    | True                                                                                                    |  |
|                                                                                                    |          | SystemMenu                                                                                                    | True                                                                                                    |  |
|                                                                                                    |          | BorderType                                                                                                    | DlgFrame                                                                                                    |  |
| «I w I                                                                                                    | ┝        | MinimizeBox                                                                                                    | True                                                                                                    |  |
| [2] [2] [2] [2] [2] [2] [2] [2] [2] [2]                                                                                                    |          |                                                                                                    | i                                                                                                    |  |
| I~1 I-3                                                                                                    |          |                                                                                                    |                                                                                                    |  |
| 图 1-3                                                                                                    |          |                                                                                                    |                                                                                                    |  |
| হা <b>I-3</b> [StartWnd]Window–I.xml Window–II.xml                                                                                                    |          | Property Event                                                                                                    | Renderer                                                                                                    |  |
| StartWnd]Window-I.xml Window-II.xml                                                                                                    | <b></b>  | Property <u>Event</u><br>Name                                                                                                    | Renderer<br>Value                                                                                                    |  |
| [StartWnd]Window-I.xml Window-II.xml                                                                                                    | 4        | Property <u>Event</u><br>Name<br>ID                                                                                                    | Renderer<br>Value<br>ID_MAINWND2                                                                                                    |  |
| [StartWnd]Window-I.×ml Window-II.×ml                                                                                                    | <b>A</b> | Property Event<br>Name<br>ID<br>X                                                                                                    | Renderer<br>Value<br>ID_MAINWND2<br>50                                                                                                    |  |
| SartWnd]Window-I.xml Window-II.xml                                                                                                    |          | Property <u>Event</u><br>Name<br>ID<br>X<br>Y                                                                                                    | Renderer<br>Value<br>ID_MAINWND2<br>50<br>100                                                                                                    |  |
| StartWnd]Window-I.xml Window-II.xml                                                                                                    |          | Property <u>Event</u><br>Name<br>ID<br>X<br>Y<br>Width                                                                                                    | Renderer<br>Value<br>ID_MAINWND2<br>50<br>100<br>200                                                                                                    |  |
| In the second second se |          | Property <u>Event</u><br>Name<br>ID<br>X<br>Y<br>Width<br>Height                                                                                                    | Renderer<br>Value<br>ID_MAINWND2<br>50<br>100<br>200<br>200                                                                                                    |  |
| [StartWnd]Window-I.xml Window-II.xml                                                                                                    | III      | Property Event<br>Name<br>ID<br>X<br>Y<br>Width<br>Height<br>Text                                                                                                    | Renderer<br>Value<br>ID_MAINWND2<br>50<br>100<br>200<br>200<br>Window-II                                                                                                    |  |
| In the second second se |          | Property Event<br>Name<br>ID<br>X<br>Y<br>Width<br>Height<br>Text<br>Renderer                                                                                                | Renderer<br>Value<br>ID_MAINWND2<br>50<br>100<br>200<br>200<br>Window-II<br>0                                                                                                    |  |
| [StartWnd]Window-I.xml Window-II.xml                                                                                                    |          | Property Event<br>Name<br>ID<br>X<br>Y<br>Width<br>Height<br>Text<br>Renderer<br>BgColor                                                                                     | Renderer<br>Value<br>ID_MAINWND2<br>50<br>100<br>200<br>200<br>Window-II<br>0<br>0xFF00FAFF                                                                                                    |  |
| [StartWnd]Window-I.xml Window-II.xml                                                                                                    |          | Property Event<br>Name<br>ID<br>X<br>Y<br>Width<br>Height<br>Text<br>Renderer<br>BgColor<br>Notify                                                                           | Renderer<br>Value<br>ID_MAINWND2<br>50<br>100<br>200<br>200<br>200<br>Window-II<br>0<br>0xFF00FAFF<br>True                                                                                                    |  |
| [StartWnd]Window-I.xml Window-II.xml                                                                                                    |          | Property Event<br>Name<br>ID<br>X<br>Y<br>Width<br>Height<br>Text<br>Renderer<br>BgColor<br>Notify<br>Border                                                                 | Renderer<br>Value<br>ID_MAINWND2<br>50<br>100<br>200<br>200<br>200<br>Window-II<br>0<br>0xFF00FAFF<br>True<br>True                                                                                                    |  |
| [StartWnd]Window-I.xml Window-II.xml                                                                                                    |          | Property Event<br>Name<br>ID<br>X<br>Y<br>Width<br>Height<br>Text<br>Renderer<br>BgColor<br>Notify<br>Border<br>Visible                                                      | Renderer         Value         ID_MAINWND2         50         100         200         200         Window-II         0         0xFF00FAFF         True         True         True                                                                                                    |  |
| [StartWnd]Window-I.xml Window-II.xml                                                                                                    |          | Property Event<br>Name<br>ID<br>X<br>Y<br>Width<br>Height<br>Text<br>Renderer<br>BgColor<br>Notify<br>Border<br>Visible<br>Enabled                                           | RendererValueID_MAINWND250100200200Window-II00xFF00FAFFTrueTrueTrueTrueTrueTrue                                                                                                    |  |
| [StartWnd]Window-I.xml Window-II.xml                                                                                                    |          | Property Event<br>Name<br>ID<br>X<br>Y<br>Width<br>Height<br>Text<br>Renderer<br>BgColor<br>Notify<br>Border<br>Visible<br>Enabled<br>HasCaption                             | Renderer         Value         ID_MAINWND2         50         100         200         200         Window-II         0         0xFF00FAFF         True         True |  |
| [StartWnd]Window-I.xml Window-II.xml                                                                                                    |          | Property Event<br>Name<br>ID<br>X<br>Y<br>Width<br>Height<br>Text<br>Renderer<br>BgColor<br>Notify<br>Border<br>Visible<br>Enabled<br>HasCaption<br>SystemMenu               | RendererValueID_MAINWND250100200200Window-II00xFF00FAFFTrueTrueTrueTrueTrueTrueTrueTrueTrueTrueTrueTrueTrueTrueTrueTrueTrueTrueTrueTrueTrueTrueTrue                                                                                                    |  |
| [StartWnd]Window-I.xml Window-II.xml                                                                                                    |          | Property Event<br>Name<br>ID<br>X<br>Y<br>Width<br>Height<br>Text<br>Renderer<br>BgColor<br>Notify<br>Border<br>Visible<br>Enabled<br>HasCaption<br>SystemMenu<br>BorderType | Renderer         Value         ID_MAINWND2         50         100         200         200         Window-II         0         0xFF00FAFF         True         True |  |
| [StartWnd]Window-I.xml Window-II.xml                                                                                                    |          | Property Event<br>Name<br>ID<br>X<br>Y<br>Width<br>Height<br>Text<br>Renderer<br>BgColor<br>Notify<br>Border<br>Visible<br>Enabled<br>HasCaption<br>SystemMenu<br>BorderType | RendererValueValueID_MAINWND250100200200Window-II00xFF00FAFF00xFF00FAFFTrueTrueTrueTrueTrueTrueTrueDigFrameTrue                                                                                                    |  |

| [StartWnd]Window–I.xml Window–II.xm | 1 | _[   | Property Event | Renderer   |
|-------------------------------------|---|------|----------------|------------|
| Window-I                            |   |      | Name           | Value 📤    |
|                                     |   |      | ID             | ID_BUTTON1 |
|                                     |   |      | х              | 75         |
|                                     | = | =  [ | Y              | 150        |
|                                     |   |      | Width          | 150        |
|                                     |   |      | Height         | 50         |
| · · · ·                             |   |      | Text           | Window-II  |
| ▪ Window-II                         |   |      | Renderer       | 0          |
|                                     |   |      | BgColor        | 0×FFCED3D6 |
|                                     |   |      | Font           |            |
|                                     |   |      | Notify         | True       |
|                                     |   |      | Border         | False      |
|                                     |   |      | Visible        | True       |
| ▲ III                               | ▼ |      | Enabled        | True       |

图 1-5

2、添加第一个窗口"按钮"的 onClicked 事件来调用第二个窗口

因为部分代码会自动生成,所以如果我们要完成通过按钮调用第二个窗口的功能,只需要少量的代码。

具体步骤如下,添加一个"按钮"的 onClicked 事件,双击 onClicked (如图 1-6), 之后会自动跳转到要 添加代码的相应行,此时添加相应代码即可。

| <pre>*[StartWnd]Window-I.xml Window-II.x</pre> | ml       | Property   | Event | Renderer  |          |
|------------------------------------------------|----------|------------|-------|-----------|----------|
| Window-I                                       | <u> </u> | Name       | ;     | Value     | <b>_</b> |
|                                                |          | onClicked  |       | onClicked |          |
|                                                |          | onPushed   |       |           |          |
|                                                | =        | onCreate   |       |           |          |
|                                                |          | onSizeChar | ging  |           |          |
|                                                |          | onSizeChar | iged  |           |          |
| · · · · · · · · · · · · · · · · · · ·          |          | onCSizeCha | inged |           |          |
| • Window-II                                    | •        | onFontChar | ging  |           |          |
|                                                |          | onFontChar | iged  |           |          |
|                                                |          | onEraseBkg | (rnd  |           |          |
|                                                |          | onPaint    |       |           |          |
|                                                |          | onClose    |       |           |          |
|                                                |          | onKeyDown  |       |           |          |
|                                                | ► ►      | onKeyUp    |       |           |          |

图 1-6

此示例中会跳转到 Window-I.c 文件的如下函数中, Copyright © by the Feynman Software. All contents is the property of Feynman Software.

Button1\_onClicked (mWidget\* self, int id, int nc)

我们需要在这个函数内添加代码如下:

ntCreateMainwnd2Ex( hPackage, HWND\_DESKTOP, 0, 0, 0);

因为要引用变量 "hPackage", 所以在 Window-I.c 文件中先引入外部变量就可以了。

extern HPACKAGE hPackage;

因此我们只需要自己添加两行代码,同样的功能就可以实现了。

## 传统的 VI+makefile 传统方式和 miniStudio 的方式对比

下面是完成一个同样功能 GUI 的产品从开发到发布,使用传统的方式(vi+makefile)和 miniStudio 的所需要的步骤和总时间对比表

| 步骤序号 | <u>VI+makefile 传统方式</u>                                                                            | <u>miniStudio</u>                                                                  | <u>注解</u>                                                                     |
|------|----------------------------------------------------------------------------------------------------|------------------------------------------------------------------------------------|-------------------------------------------------------------------------------|
| 1    | <u>MiniGUI</u> 主框架代码编写                                                                             | guibuilder 可以生成所有的框架代码                                                             | guibuilder 本身可以生成所有<br>框架代码和时间的 handle 代<br>码,更方便,更安全,更稳定                     |
| 2    | 界面设计,通过代码设置每个控件的<br>大小位置                                                                           | guibuilder 可视化的设计,随<br>时预览各个控件的位置大小                                                | miniStudio 方便的界面设计功<br>能,同时提供 MiniGUI3.0 支持<br>的所有控件的支持,完全放心<br>使用            |
| 3    | 使用 VI 进行业务逻辑代码编写,需要<br>自己在窗口过程函数中设计每个控<br>件和窗口, 控件和控件之间的消息相<br>应,需要对 Minigui 的每个消息都有<br>详细了解       | guibuilder 可以直接选择每个<br>控件的事件,同时跳转到代码<br>相应的位置,用户直接可以编<br>写这块事件相应代码,无须了<br>解消息是怎么传递 | 独有的 ConnectEvent 功能,可<br>以把两个控件通过一个消息<br>链接起来,帮助更方便的使用<br>控件对象                |
| 4    | 通过代码设置窗口字体,渲染器等。<br>需要加载设备字体,创建逻辑字体,<br>然后对控件或者 HDC 设置字体后才<br>能正常使用字体。渲染器需要对窗口<br>中的每个控件单独设置渲染器功能。 | guibuilder 可视化设计字体,<br>渲染器,所见即所得                                                   | miniStudio 的渲染器设计功<br>能,可以灵活的设计每个控件<br>的每个线条,边边角角都可以<br>随意改动,并可以动态替换,<br>方便换肤 |
| 5    | 文件多的时候,需要编写 Makefile 才可以正常编译自己东西                                                                   | eclipse 编译环境,自动生成<br>makefile,同时支持交叉编译                                             | miniStudio 架构在 eclipse 基础<br>之上,充分利用了 eclipse 的强<br>大功能配合                     |

| 6           | 自己制作发布包,把所有资源放在一<br>起打包,放到板子上 | miniStudio 可以支持打包发布 | miniStudio本身提供打包发布<br>的功能,更快捷的把你放置在<br>不同位置的图片,字体等资源<br>打包。 |
|-------------|-------------------------------|---------------------|-------------------------------------------------------------|
| 总<br>时<br>间 | >2 天                          | <4 /                | 小时                                                          |

通过上面两个示例的对比,可以看出,使用 vi+makefile 的传统方法,需要手工键入所有的代码,根据需求 来设计窗口大小,button 控件位置,每次要看效果,需要先编译运行,之后根据实际情况做出相应调整, 修改属性不直观,更不要说设计时候字体渲染器等高级应用,动辄几百行代码,都没有设计一点业务逻辑。 而使用 miniStudio 的时候,我们有直观的 guibuilder 界面编辑器,可以随时预览窗口效果,同时生成大部 分代码。我们所要作的,就是从窗口 gui 设计中跳出来,专心的投入到业务逻辑的设计中。

所以, 赶快开始你的 miniStudio 之旅吧。

# 第二章 miniStudio 开发环境

## 嵌入式环境搭建准备工作

- Linux 操作系统: ubuntu 8.04
- 准备好 miniStudio 安装文件和运行 miniStudio 的第三方软件
- 在 Eclipse 官方网站 http://www.eclipse.org/downloads/下载支持 C/C++开发的 IDE
- 安装 Eclipse 运行的所需要插件: sudo apt-get install sun-java6-jre sun-java6-plugin sun-java6-fonts sun-java6-jdk
- 准备交叉编译工具链: mipseltools-gcc412-lnx26.tar.gz

# 嵌入式环境搭建

### 在 Linux 下搭建嵌入式开发环境

- 根据安装 README,安装 miniStudio
- 解压交叉编译工具链到具体路径。例如: tar xvf mipseltools-gcc412-lnx26.tar.gz -C /opt/toolchain/
- 添加交叉编译工具的环境变量:
  - o 如果你只想临时添加交叉编译器的环境变量,只需在终端输入命令: export
    - PATH=\$PATH:/opt/toolchain/mipseltools-gcc412-Inx26/bin 即可
  - 。 如果你想把环境变量永久的添加到系统的环境变量中,只需把 export

PATH=\$PATH:/opt/toolchain/mipseltools-gcc412-Inx26/bin,添加到~/.bashrc 文件即可

- 在编译脚本中指定头文件和库文件的路径。如下所示:
- #! /bin/sh
- CFLAGS="-g -02 -I/opt/mipseltools-gcc412-lnx26/mipsel-linux/include"
- LDFLAGS="-L/opt/mipseltools-gcc412-lnx26/mipsel-linux/lib -lts"
- arm-linux-gcc \$CFLAGS \$LDFLAGS -o NcsDemo AdvanceControls.c containers.c \
- Lables.c main.c NcsDemo main.c scrollbar.c trackbar.c buttons.c edits.c  $\backslash$
- listbox.c main\_welcome.c progressbar.c spinner.c mgb\_tswin.c -lmgncs \
- -lmgutils -lmgplus -lminigui\_ths -lpthread -lpng -ljpeg -lz -lm -lstdc++

•

• 在 miniStudio 生成的代码中,按照上面的脚本编写即可

### Eclipse 搭建嵌入式开发环境

- 根据 README 安装 miniStudio
- 解压交叉编译工具链到具体路径。例如: tar xvf mipseltools-gcc412-lnx26.tar.gz -C /opt/toolchain/
- 把交叉工具链的环境变量添加到系统的环境变量中
- 启动 Eclipse 并且设置 Eclipse 工作空间,就是选择个目录,然后点击 OK 按钮。如图 2-1 所示

| eclipse                                                                       |  |
|-------------------------------------------------------------------------------|--|
|                                                                               |  |
| Eclipse stores your projects in a folder called a workspace                   |  |
| Choose a workspace folder to use for this session.                            |  |
| Workspace: /home/licaijun/workspace/mStudio-Test/ncs-v6-demo Structure Browse |  |
| □ <u>U</u> se this as the default and do not ask again<br>Cancel OK           |  |

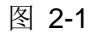

• 新建一个 MiniGUI 工程. 如图 2-2 和图 2-3 所示

| New New                          | X      |
|----------------------------------|--------|
| Select a wizard                  |        |
| New MiniGUI Application Project  |        |
|                                  |        |
| <u>W</u> izards:                 |        |
| type filter text                 |        |
| 👂 🗁 General                      |        |
| ▷ 🗁 C/C++                        |        |
| CVS                              |        |
| 🗢 🗁 MiniGUI                      |        |
| MiniGUI Application Project      |        |
| Tasks                            |        |
|                                  |        |
|                                  |        |
|                                  |        |
|                                  |        |
|                                  |        |
|                                  |        |
|                                  |        |
|                                  |        |
|                                  |        |
|                                  |        |
|                                  | Tinich |
| < <u>Back</u> <u>Next</u> Cancel | -inisn |

图 2-2

| 🗧 MiniGUI                                   | Project                                   |
|---------------------------------------------|-------------------------------------------|
| MiniGUI Project                             |                                           |
| Create MiniGUI project of selected type     |                                           |
| Project name: MiniGUI                       |                                           |
| ✓ Use <u>d</u> efault location              |                                           |
| Location: //home/licaijun/workspace/mStudio | -Test/ncs-v6-demo/MiniGUI B <u>r</u> owse |
| Project type:                               | Toolchains:                               |
| 🗢 🗁 MiniGUI Project                         | Linux GCC                                 |
| MG 3.0.x Project With NCS                   |                                           |
| Empty MiniGUI Project                       |                                           |
| Show project types and toolchains only if   | they are supported on the platform        |
| ? < <u>B</u> ack <u>N</u>                   | ext > Cancel <u>Finish</u>                |

图 2-3

• 打开工程的属性对话框进行编译选项配置。如图 2-4

| ~ | S MiniGUI      | 1                          |                     |
|---|----------------|----------------------------|---------------------|
|   | 🕨 🐮 Binaries   | New                        | ,                   |
|   | lncludes       | Go Into                    |                     |
| 8 | 🗸 🥝 res        | Open in <u>N</u> ew Window |                     |
|   | 👝 image        | Сору                       | Ctrl+C              |
|   | v Brenderer    | 📄 Paste                    | Ctrl+V              |
|   | V Biexi        | 💢 Delete                   | Delete              |
|   | MiniGUL rev    | 3. Remove from Context     | Shift+Ctrl+Alt+Down |
|   | in res project | Maye                       |                     |
|   | b Gase         | Rena <u>m</u> e            | F2                  |
|   | Include        | 🚵 Import                   |                     |
|   | 🕨 👝 Debug      | A Export                   |                     |
|   | mgncs.cfg      | Build Project              |                     |
|   | MiniGUL.crg    | Clean Project              |                     |
|   |                | 8 Refresh                  | F5                  |
|   |                | Close Project              |                     |
|   |                | Close Unrelated Projects   |                     |
|   |                | Exclude from build         |                     |
|   |                | Build Configurations       | >                   |
|   |                | Make Targets               | >                   |
|   |                | Index                      | >                   |
|   |                | Convert To                 |                     |
|   |                | <u>R</u> un As             | >                   |
|   |                | Debug As                   | >                   |
|   |                | Profile As                 | >                   |
|   |                | Team                       | >                   |
|   |                | Comp <u>a</u> re With      | >                   |
|   |                | Restore from Local History |                     |
|   |                | Properties                 | AltEnter            |
|   |                | 17                         |                     |

图 2-4

• 点击"Properties for MiniGUI"对话框中的"Manage Configurations"按钮. 如图 2-5

| •                                                                                                    | Properties for Min                                                                                                    | igui 💮                                                                                                    |
|----------------------------------------------------------------------------------------------------|----------------------------------------------------------------------------------------------------|----------------------------------------------------------------------------------------------------|
| type filter text                                                                                                    | Settings                                                                                                    | <b>↓ ·</b> → · <b>·</b>                                                                                                    |
| Resource<br>Builders<br>▼ C/C++ Build<br>Build Variables<br>Discovery Options                                                                                                    | Configuration: Debug [ Active ]                                                                                                    | ild Artifact Binary Parsers S Error Parsers                                                                                                    |
| Environment<br>Settings                                                                                                    | GCC C Compiler                                                                                                    | Command: gcc                                                                                                    |
| Tool Chain Editor       ▷     C/C++ General       MiniGUI Properties       Project References       Refactoring History       Run/Debug Settings       ▷       Task Repository       WikiText | <ul> <li>Preprocessor</li> <li>Symbols</li> <li>Directories</li> <li>Optimization</li> <li>Debugging</li> <li>Warnings</li> <li>Wiscellaneous</li> <li>SCC C Linker</li> <li>General</li> <li>Libraries</li> </ul> | All options: -I/usr/include/ -I/usr/local/<br>include/ -I/include/ -O0 -g3 -<br>Wall -c -fmessage-length=0<br>Expert settings:<br>Command<br>line pattern: \${COMMAND} \${FLAGS} \${C |
| ?                                                                                                    |                                                                                                    | OK Cancel                                                                                                    |

图 2-5

• 新建一个 configuration。点击"New"按钮,在对话框中的"name"栏输入工具链名称,"Description" 栏输入描述。 如图所示: 2-6

| •                                                                                                    |         | Properties fo                                                                                                    | or MiniGUI                                                                                       |                  |        | × |
|----------------------------------------------------------------------------------------------------|---------|----------------------------------------------------------------------------------------------------|--------------------------------------------------------------------------------------------------|------------------|--------|---|
| type filter text                                                                                                    | Setting | S                                                                                                    |                                                                                                  | ¢                | • => • | • |
| Resource<br>Builders<br>▼ C/C++ Build                                                                                                    | Configu | Iration: Debug [ Active ]                                                                                              | \$                                                                                               | Manage Configura | itions | ^ |
| Build Variables<br>Discovery Options<br>Environment                                                                                                    | ⊛ Tool  | Cro<br>Note: The configuration n<br>system. Please ensure th                                                           | eate New Configuration<br>ame will be used as a directory r<br>at it is valid for your platform. | name in the file |        | 1 |
| Settings         Tool Chain Editor         ▷       C/C++ General         MiniGUI Properties         Project References         Refactoring History         Run/Debug Settings         ▷         Task Repository | ▽ 89    | Name: mipsel-linux<br>Description: mipsel<br>Copy settings from<br>© Existing configuration<br>© Default configuration | Debug                                                                                            |                  | JT_F   | Ξ |
| WikiText                                                                                                    | ⊽ እ     | <ul> <li>Import predefined</li> </ul>                                                                                  | not selected<br>Cancel                                                                           | ОК<br>  ¢        |        |   |
| ()<br>()<br>()<br>()<br>()<br>()<br>()<br>()<br>()<br>()<br>()<br>()<br>()<br>(                                                                                                    |         |                                                                                                    |                                                                                                  | Cancel           | ОК     |   |

图 2-6

• 选中"Manage Configurations"对话框中新增加的工具链,点击"Setactive"按钮,设置为当前工具链; 如图 2-7 所示

| 🍵 MiniGUI: Manage Configurations 🛛 🗙 |             |        |  |  |  |  |
|--------------------------------------|-------------|--------|--|--|--|--|
| Configuration                        | Description | Status |  |  |  |  |
| Debug                                |             | Active |  |  |  |  |
| mipsel-linux-gcc                     | mipsel      |        |  |  |  |  |
| Release                              |             |        |  |  |  |  |
| <                                    | 111         | >      |  |  |  |  |
| Set Active New Delete Rename         |             |        |  |  |  |  |
| Cancel OK                            |             |        |  |  |  |  |

图 2-7

• 修改 GCC C compiler, 把"Command"编辑框内的 gcc 的改成 mipsel-linux-gcc 编译器。 如图 2-8 所示

| •                                                                                                    | Properties for MiniGUI                                                                                                    |
|----------------------------------------------------------------------------------------------------|----------------------------------------------------------------------------------------------------|
| type filter text                                                                                                    | Settings 🗢 🗘 🗸                                                                                                    |
| Resource<br>Builders<br>▼ C/C++ Build<br>Build Variables<br>Discovery Options<br>Environment<br>Settings                                                       | Configuration:       mipsel-linux-gcc [ Active ]         Stool Settings       Build Steps         Build Steps       Build Artifact         GCC C Compiler       Command:         Mipsel-linux-gcc                                                                                                    |
| Tool Chain Editor<br>▷ C/C++ General<br>MiniGUI Properties<br>Project References<br>Refactoring History<br>Run/Debug Settings<br>▷ Task Repository<br>WikiText | Image: Preprocessor       All options:       -!/usr/include/ -!/usr/include/ -!/<br>include/ -OO -g3 -Wall -c -fmessage-<br>length=0         Image: Preprocessor       Image: Preprocessor       Image: Preprocessor         Image: Preprocessor       Image: Preprocessor       Image: Preprocessor         Image: Preprocessor       Image: Preprocessor       Image: Preprocessor         Image: Preprocessor       Image: Preprocessor       Image: Preprocessor         Image: Preprocessor       Image: Preprocessor       Image: Preprocessor         Image: Preprocessor       Preprocessor       Image: Preprocessor         Image: Preprocessor       Preprocessor       Image: Preprocessor         Image: Preprocessor       Preprocessor       Image: Preprocessor         Image: Preprocessor       Preprocessor       Preprocessor         Image: Preprocessor       Preprocessor       Preprocessor         Image: Preprocessor       Preprocessor       Preprocessor         Image: Preprocessor       Preprocessor       Preprocessor         Image: Preprocessor       Preprocessor       Preprocessor         Image: Preprocessor       Preprocessor       Preprocessor         Image: Preprocessor       Preprocessor       Preprocessor         Image: Preprocessor       Prepreprocesor       Preprocessor |
| ?                                                                                                    | Cancel OK                                                                                                    |

图 2-8

• 指定编译程序时候,所需要链接的头文件目录。如图所示: 2-9

| Properties for MiniGUI                                                                                                    |                                                                                                    |                                                                         |        |    |  |  |
|----------------------------------------------------------------------------------------------------|----------------------------------------------------------------------------------------------------|-------------------------------------------------------------------------|--------|----|--|--|
| type filter text         Resource         Builders         C/C++ Build         Build Variables         Discovery Options         Environment         Settings         Tool Chain Editor         C/C++ General         MiniGUI Properties         Project References         Refactoring History         Run/Debug Settings         Task Repository         WikiText | Settings<br>▼ Settings<br>GCC C Compiler<br>Preprocessor<br>Symbols<br>Directories<br>Optimization<br>Debugging<br>Warnings<br>Warnings<br>Warnings<br>Warnings<br>Secollaneous<br>GCC C Linker<br>General<br>Cibraries<br>Miscellaneous<br>Shared Library Settings<br>GCC Assembler<br>General<br>General | Include paths (-I)<br>/usr/include/<br>/usr/local/include/<br>/include/ |        |    |  |  |
| ?                                                                                                    |                                                                                                    |                                                                         | Cancel | OK |  |  |

图 2-9

• GCC C Linker 中的"Command"编辑框内的 gcc,也要改成 mipsel-linux-gcc。 如图 2-10 所示

| 🖨 Properties for MiniGUI                                                                                                    |                                                                                                    |                                                                                                    |   |  |  |
|----------------------------------------------------------------------------------------------------|----------------------------------------------------------------------------------------------------|----------------------------------------------------------------------------------------------------|---|--|--|
| type filter text                                                                                                    | Settings                                                                                                    | <b>↔ ·</b> ⇒ ·                                                                                                    | - |  |  |
| Resource<br>Builders<br>⊂ C/C++ Build<br>Build Variables<br>Discovery Option<br>Environment<br>Settings<br>Tool Chain Edito<br>▷ C/C++ General<br>MiniGUI Properties<br>Project References<br>Refactoring History<br>Run/Debug Setting:<br>▷ Task Repository<br>WikiText | <ul> <li>▼ SGCC C Compiler</li> <li>Preprocessor</li> <li>Symbols</li> <li>Directories</li> <li>Optimization</li> <li>Debugging</li> <li>Warnings</li> <li>Warnings</li> <li>Miscellaneous</li> <li>S GCC C Linker</li> <li>General</li> <li>Libraries</li> <li>Miscellaneous</li> <li>Shared Library Settings</li> <li>S GCC Assembler</li> <li>General</li> </ul> | Command: gcc<br>All options: -L/usr/local/lib<br>Expert settings:<br>Command<br>line pattern: \${COMMAND} \${FLAGS} \${OUTF | × |  |  |
| ?                                                                                                    |                                                                                                    | Cancel OK                                                                                                    |   |  |  |

图 2-10

• 设置应用程序所需要的链接库路径以及库的名称,也就说在编译的时候,按照你指定的路径寻找库。 例如: pthread, minigui, mgncs 等等。如图 2-11 所示

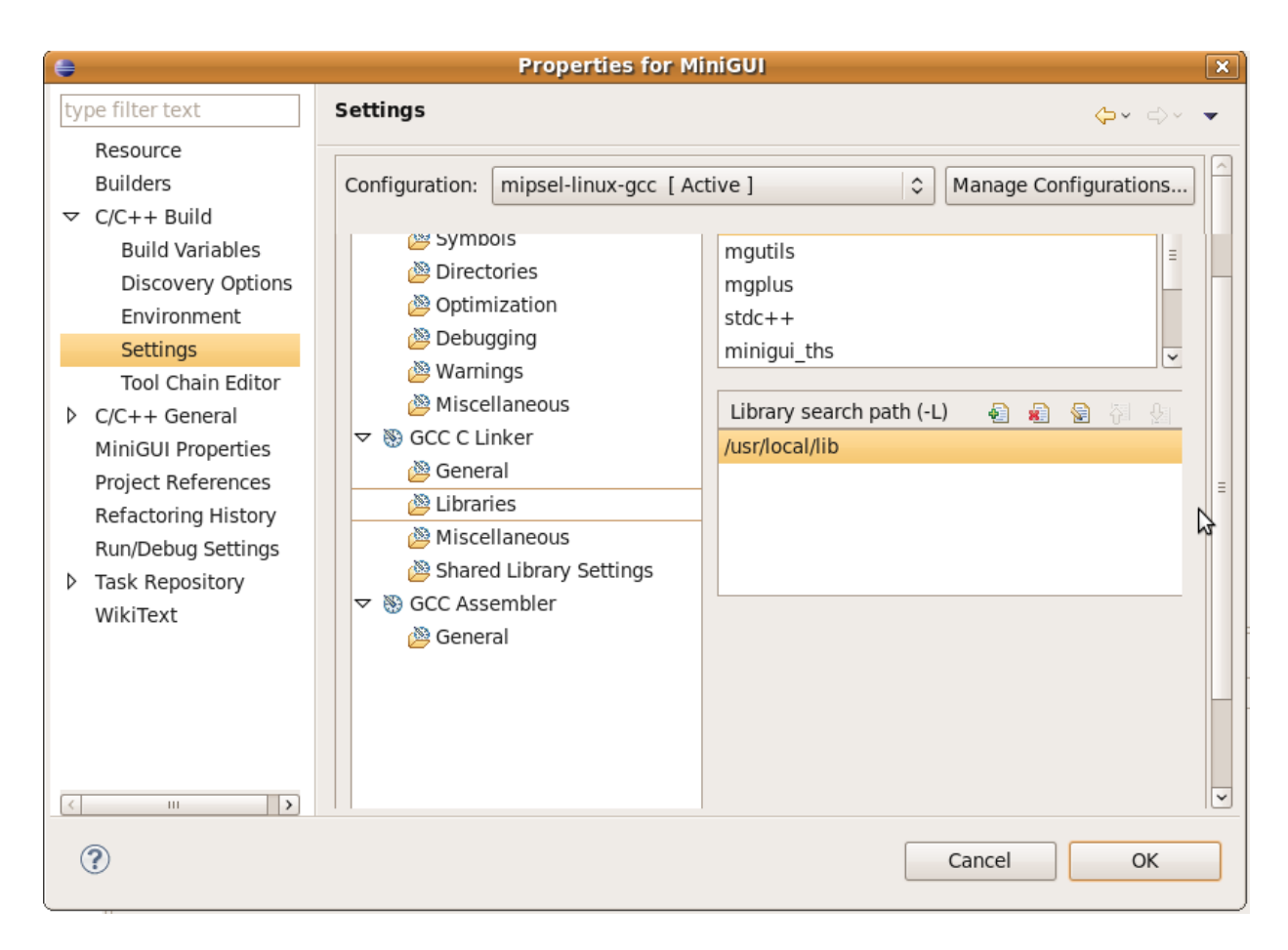

图 2-11

- 选中工程名,右键,在弹出的菜单中选择 Build Project 编译工程。
- 编译好后的工程,目标文件在 Debug 目录下。

# 第三章 miniStudio 实例开发

## 实例开发

- PC 平台
- 君正 4740 平台

### PC 平台的实例开发

#### 新建工程

• 启动 eclipse,新建一个 HelloWorld 工程。如图 3-1,图 3-2,并在图 3-2 中 Project name 中添加工 程的名称,点击 Finish 按钮。

|                                                    | New                           |        | ×      |
|----------------------------------------------------|-------------------------------|--------|--------|
| Select a wizard<br>New MiniGUI Application Project |                               |        |        |
| <u>W</u> izards:                                   |                               |        |        |
| type filter text                                   |                               |        |        |
| 🕨 🗁 General                                        |                               |        |        |
| ▷ > c/c++                                          |                               |        |        |
| 🕨 🗁 CVS                                            |                               |        |        |
| 🗢 🗁 MiniGUI                                        |                               |        |        |
| MiniGUI Application Project                        |                               |        |        |
| 👂 🗁 Tasks                                          |                               |        |        |
|                                                    |                               |        |        |
|                                                    |                               |        |        |
|                                                    |                               |        |        |
|                                                    |                               |        |        |
|                                                    |                               |        |        |
|                                                    |                               |        |        |
|                                                    |                               |        |        |
| (?)                                                | < <u>B</u> ack <u>N</u> ext > | Cancel | Einish |
|                                                    |                               |        |        |

图 3-1

| e MiniGUI                                                | Project               |
|----------------------------------------------------------|-----------------------|
| MiniGUI Project                                          | -                     |
| Create MiniGUI project of selected type                  |                       |
|                                                          |                       |
| Project name: HelloWorld                                 |                       |
| 🗐 Lise default location                                  |                       |
|                                                          |                       |
| Location: //home/fm-test/Install-Test/mStudio/HeiloWorld | Browse                |
| Project type:                                            | Toolchains:           |
| ▽ 🗁 MiniGUI Project                                      | Linux GCC             |
| MG 3.0.x Project With NCS                                |                       |
| Empty MiniGUI Project                                    |                       |
|                                                          |                       |
|                                                          |                       |
|                                                          |                       |
|                                                          |                       |
|                                                          |                       |
| Show project types and toolchains only if they are supp  | orted on the platform |
|                                                          |                       |
|                                                          |                       |
|                                                          |                       |
|                                                          | Next > Cancel Einish  |
| -                                                        |                       |

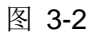

### 窗口设计

### 新建窗口

• 打开工程目录,在目录 res 中双击 res.project, 打开 guibuilder 界面,如图 3-3,图 3-4。

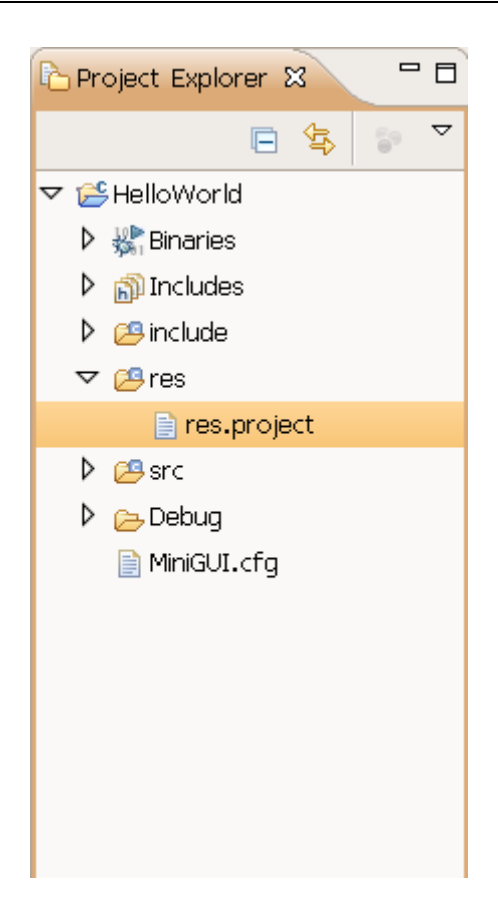

图 3-3

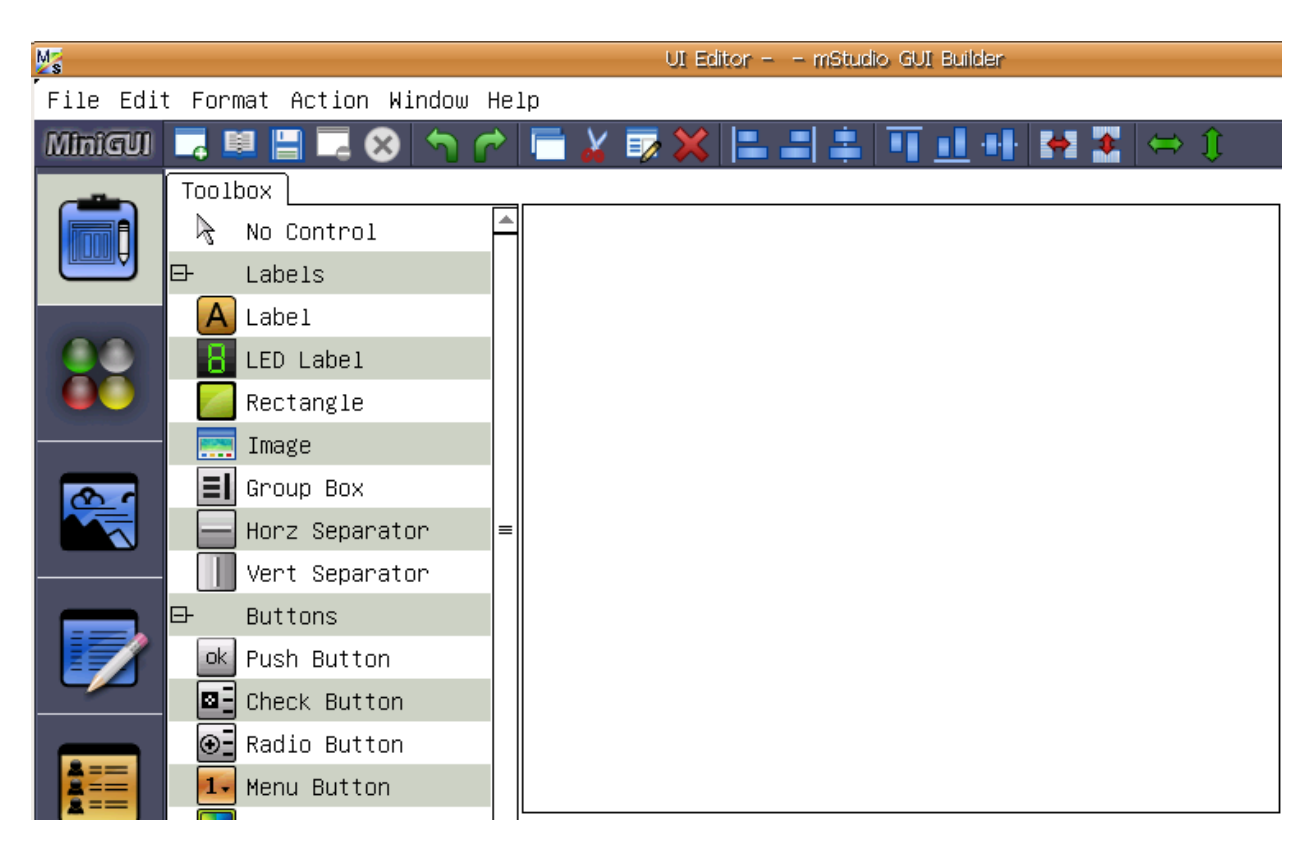

• 新建一个窗口,选择一个窗口,并给窗口命名 helloWorld,最后点击 ok。如图 3-5:

| New File            |                                 |              | ×      |
|---------------------|---------------------------------|--------------|--------|
| Please select a wir | ndow templat                    | e:           |        |
| templates user—t    | emplates                        |              |        |
| Malt Frame FFF      | Mah Frane E E I<br>OK<br>Cancel | OK<br>Cancel | =      |
| empty_window        | dialog                          | dialog3      |        |
| Page1 Page2 Page3   |                                 | GroupBox     | •      |
| 4                   |                                 |              |        |
| Input File Name:    | helloWorld                      |              |        |
| ∟Overwrite exist    | †11e                            | ОК           | Cancel |

图 3-5

• 选中窗口,设置窗口的大小,修改属性值 Width 和 Height 分别为 420,320,并设置窗口的标题,修 改属性值 Text 为"HelloWorld!",最后保存窗口。如图 3-6:

| *[StartWnd]helloWorld.xml |          | _[ | Property Event | Renderer    |
|---------------------------|----------|----|----------------|-------------|
| HelloWorld!               |          |    | Name           | Value 📤     |
|                           |          | -  | ID             | ID_MAINWND1 |
|                           |          | >  | x              | 0           |
|                           | =        | Ī  | Y              | 0           |
|                           |          | ŀ  | Width          | 420         |
|                           |          | ł  | Height         | 320         |
|                           | ' [      | -  | Text           | HelloWorld! |
|                           |          | F  | Renderer       | 0           |
|                           |          | E  | BgColor        | 0×FFCED3D6  |
|                           |          | ľ  | Notify         | True        |
|                           |          | E  | Border         | True        |
|                           |          | ١  | Visible        | True        |
|                           | ' L      | E  | Enabled        | True        |
| ◀ III                     | ▼<br>  ↓ | 1  | HasCaption     | True        |

#### 添加控件

• 添加静态框。用鼠标选 Toolbox 中 Label 控件,并将此控件拖至窗口中心,并适当地拖放 Label 控件 的大小。设置 Label 的 Text 为"Hello World !!",如图 3-7:

| <pre>{ *[StartWnd]hell</pre> | loWorld.xml    |   |   |   | Property   Event | Renderer      |
|------------------------------|----------------|---|---|---|------------------|---------------|
| HelloWorld!                  |                |   | × |   | Name             | Value         |
|                              |                |   |   |   | ID               | ID_STATIC2    |
|                              |                |   |   |   | х                | 67            |
|                              |                |   |   | ≡ | Y                | 98            |
|                              |                |   |   |   | Width            | 263           |
|                              | Halla Hapld II |   |   |   | Height           | 68            |
|                              | HEITO MOUTU !! |   | P |   | Text             | Hello World ! |
| •                            | •              | • |   |   | Renderer         | 0             |
|                              |                |   |   |   | BgColor          | 0×FFCED3D6    |
|                              |                |   |   |   | Font             |               |
|                              |                |   |   |   | Notify           | True          |
|                              |                |   |   |   | Border           | False         |
|                              |                |   |   | Ш | Visible          | True          |
| <b>∢</b> ₩                   |                |   | Þ | F | Enabled          | True          |

图 3-7

#### 设置字体

• 选中 Label 控件,点击属性列表中 font,弹出对话框,设置字体,最后点击 ok,如图 3-8 所示;字 体的设置效果图,如图 3-9 所示。最后保存。

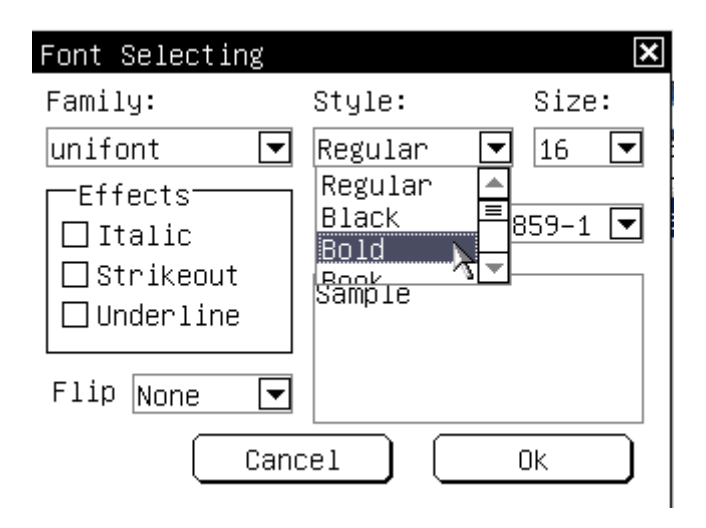

图 3-8

| [StartWnd]hell | oWorld.xml     |   |
|----------------|----------------|---|
| HelloWorld!    |                |   |
|                |                |   |
|                |                |   |
|                |                |   |
|                | •              |   |
| 1.11           | Hello World !! | • |
| •              | •              |   |
|                |                |   |
|                |                |   |
|                |                |   |
|                |                |   |
|                |                |   |
|                |                |   |

图 3-9

#### 加载图片

选中 Toolbox 中 Image 控件,并将此控件拖至窗口中适当位置,如图 3-10 所示;并点击 Image 属性列表中的 Image,弹出窗口,打开本地需载入的图片目录,如图 3-11 所示。点击鼠标右键弹出菜单,选择 import,弹出对话框,点击 import,如图 3-12 所示。选中需载入的图片,点击 ok,如图 3-13 所示。添加图片的效果,如图 3-14 所示。最后保存。

| [*[StartWnd]helloWorld.xml                     |          |         | Property Even | t Renderer |
|------------------------------------------------|----------|---------|---------------|------------|
| HelloWorld!                                    |          | *       | Name          | Value      |
| • •                                            |          |         | ID            | ID_IMAGE3  |
| • 対 •                                          |          |         | х             | 7          |
| · · ·                                          |          | =       | Y             | 8          |
| Hello World !!                                 |          |         | Width         | 175        |
|                                                |          | Н       | Height        | 50         |
|                                                | P        |         | Renderer      | 0          |
|                                                |          |         | BgColor       | 0×FFCED3D6 |
|                                                |          |         | Notify        | True       |
|                                                |          |         | Border        | False      |
|                                                |          |         | Visible       | True       |
|                                                |          |         | Enabled       | True       |
|                                                |          | TabStop | False         |            |
| <b>▲</b> III III III III III III III III III I | <b>}</b> | ◄       | Align         | Center     |
| Navigator Struct View                          |          |         | Valign        | Middle     |
| • 1013 CCC                                     | -        | *       | Image         | •          |
| et en en en en en en en en en en en en en      |          |         | DrawMode      | Normal     |
|                                                |          |         | Transparent   | False      |
|                                                |          |         |               |            |

图 3-10

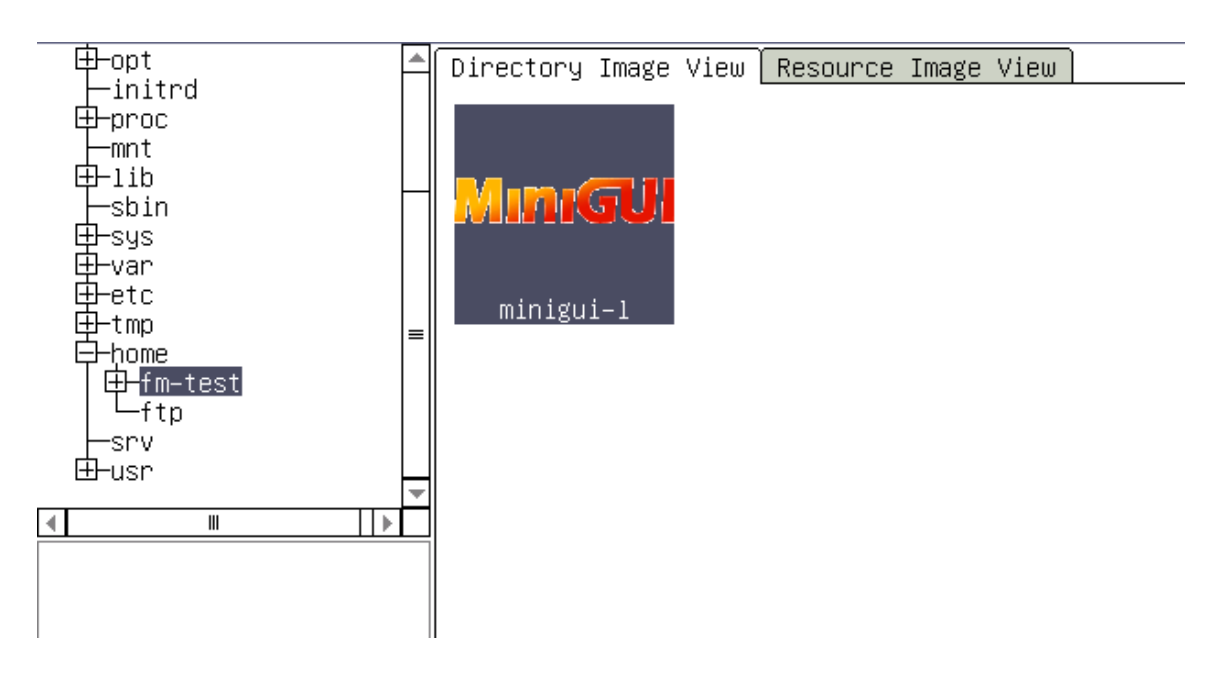

图 3-11

| Import Image Resource | × |
|-----------------------|---|
| Input Image ID Name:  |   |
| IDB_MINIGUI_LOGO      |   |
| Import Cancel         |   |

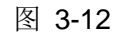

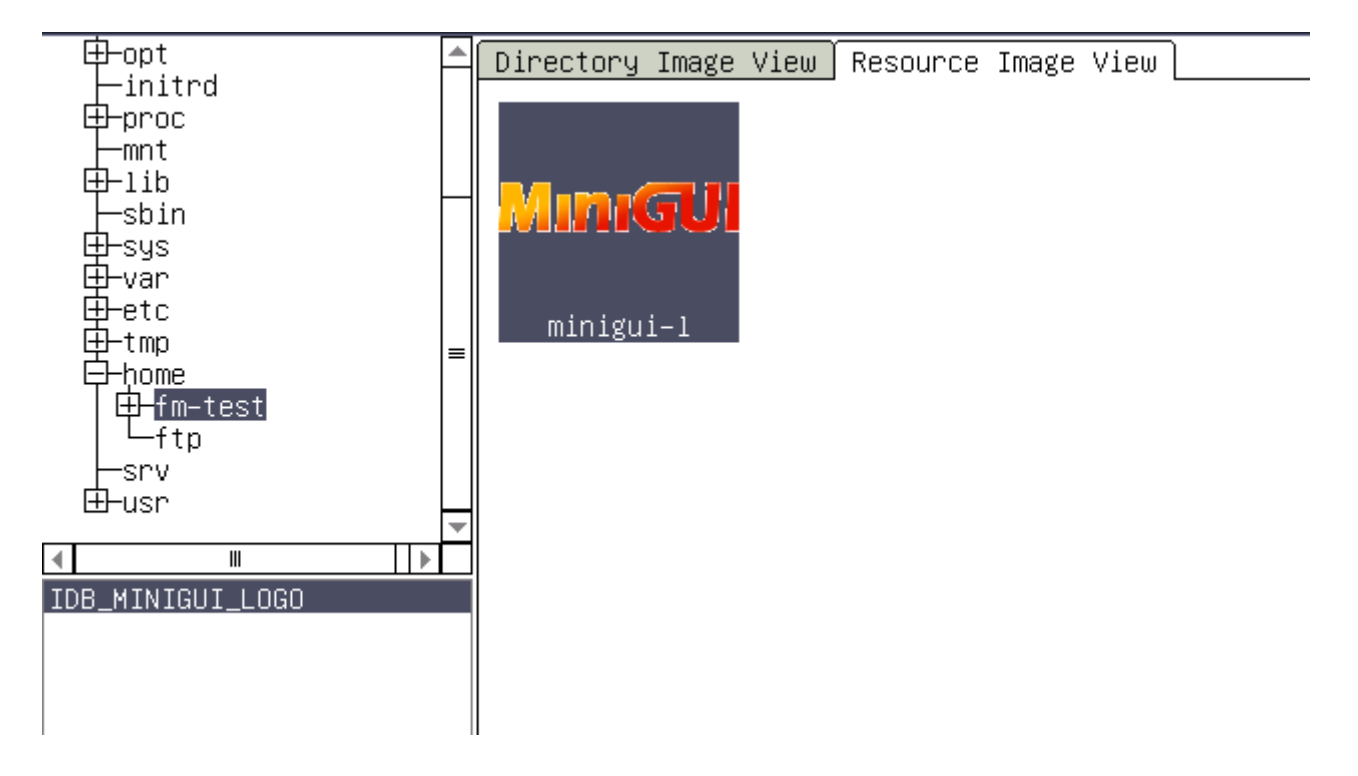

图 3-13

| *[StartWnd]helloWorld.xml             | _ |         | Property [ | Event | Renderer     |
|---------------------------------------|---|---------|------------|-------|--------------|
| HelloWorld!                           |   | *       | Name       |       | Value        |
|                                       |   |         | ID         |       | ID_IMAGE3    |
| ·MINIGUI·                             |   |         | x          |       | 7            |
| Hello Horld !!                        |   | ≡       | Y          |       | 8            |
|                                       |   |         | Width      |       | 175          |
|                                       |   |         | Height     |       | 50           |
|                                       | • |         | Renderer   |       | 0            |
|                                       |   |         | BgColor    |       | 0xFFCED3D6   |
|                                       |   |         | Notify     |       | True         |
|                                       |   |         | Border     |       | False        |
|                                       |   |         | Visible    |       | True         |
|                                       |   |         | Enabled    |       | True         |
|                                       |   | TabStop |            | False |              |
| I III III III III III III III III III | • | ▼       | Align      |       | Center       |
| Navigator Struct View                 |   |         | Valign     |       | Middle       |
| 1.00m                                 |   | *       | Image      |       | IDB_MINIGL() |
| Mum <b>GU</b><br><br>helloWorld.xml   |   |         | DrawMode   |       | Normal       |
|                                       |   |         | Transparen | t     | False        |
|                                       |   |         |            |       |              |
|                                       |   |         |            |       |              |
|                                       |   |         |            |       |              |

图 3-14

### 预览窗口

• 选择界面设计窗口的菜单 Action 中的 Preview,如图 3-15。预览效果,如图 3-16。
| File Edit | t Form | nat A        | ction Window He | ∋lp    |              |          |                 |       |    |
|-----------|--------|--------------|-----------------|--------|--------------|----------|-----------------|-------|----|
| Minigul   |        |              | Preview         |        | Ctrl+Shift+P |          | <u> II 11</u> H | + 🗱 👄 | 1  |
|           | Tool   | xoc          | Save Dialog Tem | nplate | Source       | rld.xml  |                 |       |    |
|           | k      | No           | Set Default Ren | nderer | Ctrl+Shift+D |          |                 |       | ٩. |
|           | ₽      | Lal          | Set Screen Size | ;      | Ctrl+Shift+S |          |                 |       |    |
|           | A      | Lal          | Connect Events  |        | Ctrl+Shift+E | JI •     |                 |       |    |
|           | 8      | LEI<br>Rei — | Font Management | :      | Ctrl+Shift+F | •        |                 |       |    |
|           |        | Im:          | Set As Start Wi | .ndow  |              | lello Hr | arld II         |       |    |
| 8         | ΞI     | Gr           | Show and Snap G | arid   | Ctrl+Shift+G |          |                 |       |    |
|           |        | Horz         | Separator =     | ■      |              | 1        |                 |       |    |
|           |        | Vert         | Separator       |        |              |          |                 |       |    |
|           | ₽      | Butto        | ons             |        |              |          |                 |       |    |
|           | ok     | Push         | Button          |        |              |          |                 |       |    |
|           |        | Check        | Button          |        |              |          |                 |       |    |
|           |        | Radio        | Button          |        |              |          | •               |       |    |
|           |        | Menu         | Button          |        |              |          |                 |       |    |

图 3-15

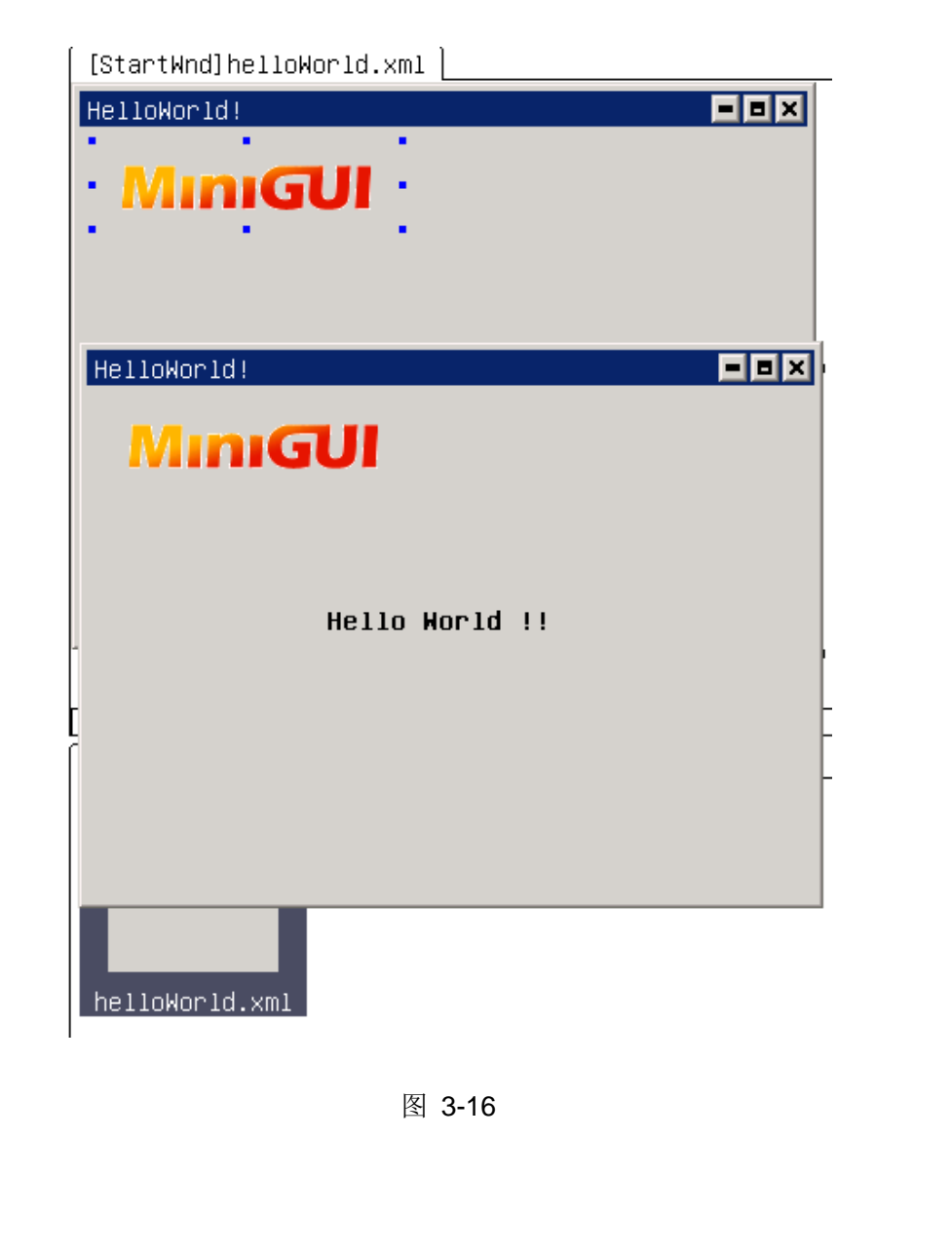

## 编译运行

切换到 eclipse 界面,选中工程,点击编译按钮 ,注意查看是编译否有错误,如果没有则点
 击运行按钮 ○▼。运行效果图如图 3-17:

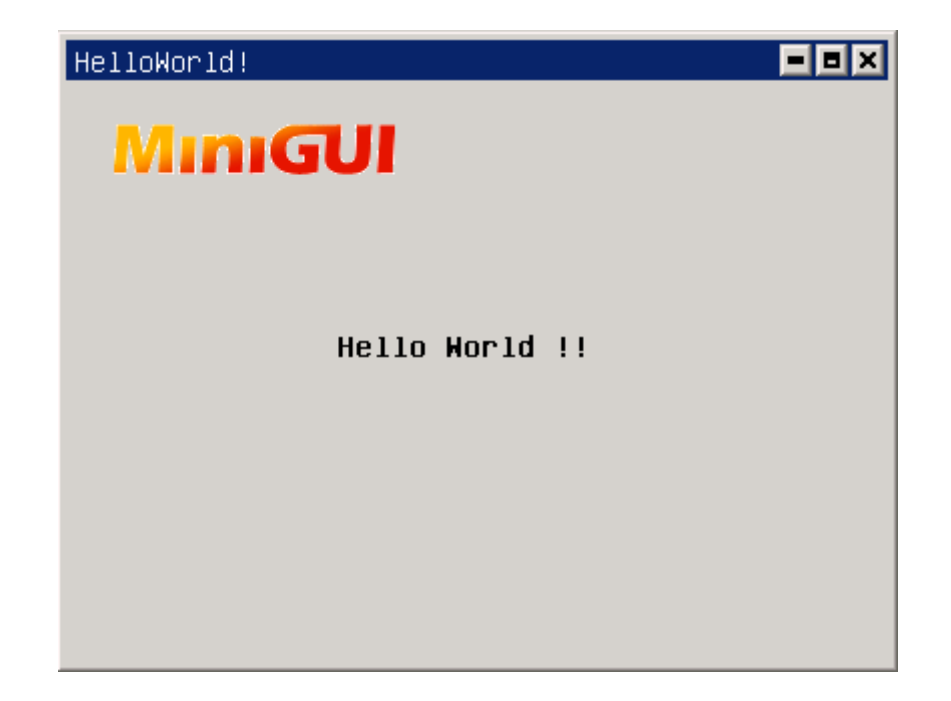

### 目标部署

• 选中工程,按鼠标右键,选择弹出菜单中 Export,弹出对话框。如图 3-18,图 3-19 所示。需要注意的是在图 3-19 中,需要选中 Target 的目标工程,并在 Target Information 中设置 IAL, GAL 和 bpp,以及 Resource Packagesr, Binary File 和 TargetDerictary。

|                          |                | Export         |        |     | 2    |
|--------------------------|----------------|----------------|--------|-----|------|
| elect                    |                |                |        |     |      |
|                          |                |                |        |     |      |
| elect an export destinat | ion:           |                |        |     |      |
|                          |                |                |        |     |      |
| 🕨 🗁 General              |                |                |        |     |      |
| > 🗁 C/C++                |                |                |        |     |      |
| 🔻 🗁 MiniGUI              |                |                |        |     |      |
| 💭 Deploy MiniGUI         | Project        |                |        |     |      |
| > 🗁 Run/Debug            |                |                |        |     |      |
| > 🗁 Tasks                |                |                |        |     |      |
| > 🗁 Team                 |                |                |        |     |      |
|                          |                |                |        |     |      |
|                          |                |                |        |     |      |
|                          |                |                |        |     |      |
|                          |                |                |        |     |      |
|                          |                |                |        |     |      |
|                          |                |                |        |     |      |
|                          |                |                |        |     |      |
|                          |                |                |        |     |      |
|                          | < <u>B</u> ack | <u>N</u> ext > | Cancel | Eir | nish |

图 3-18

| •                   | Deploy MiniGUI Project                                                                                                    |   | ×      |
|---------------------|----------------------------------------------------------------------------------------------------|---|--------|
| Deploy Project      |                                                                                                    |   |        |
| Deploy MiniGUI Proj | act Resource                                                                                                    |   |        |
|                     |                                                                                                    |   |        |
| 🗹 😂 HelloWorld      |                                                                                                    |   |        |
|                     |                                                                                                    |   |        |
|                     |                                                                                                    |   |        |
|                     |                                                                                                    |   |        |
|                     |                                                                                                    |   |        |
| Target Information  |                                                                                                    |   |        |
| IAL pc_xvfb         | GAL pc_xvfb Resolution(bpp) 16                                                                                                    |   | •      |
|                     |                                                                                                    |   |        |
| Resource Packages   | /home/fm-test/Install-Test/mStudio/HelloWorld/res/HelloWorld.res                                                                                                    |   | Browse |
| Binary File         | /home/fm-test/Install-Test/mStudio/HelloWorld/Debug/HelloWorld                                                                                                    | - | Browse |
| Target Directory    | /home/fm-test/Install-Test/mstudio/Target                                                                                                    | • | Browse |
|                     |                                                                                                    |   |        |
|                     |                                                                                                    |   |        |
|                     |                                                                                                    |   |        |
| ?                   | Kenter State State St |   | Einish |
| Ŭ                   |                                                                                                    |   |        |

注: PC 版目标部署的目的是使本机上的应用程序 Target 包在其他 PC(linux)上正常运行。

#### 目标运行

切换到终端,进入 TargetDerictary 的路径后,在工程目录下执行./Debug/HelloWorld。目标工程运 • 行的效果。如图 3-20:

fm-test@fm-test-desktop: ~/Install-Test/miniStudio/Target\$ cd HelloWorld/

fm-test@fm-test-desktop:~/Install-Test/miniStudio/Target/HelloWorld\$ ls

Debug MiniGUI.cfg res

fm-test@fm-test-desktop:~/Install-Test/miniStudio/Target/HelloWorld\$ ./Debug/HelloWorld

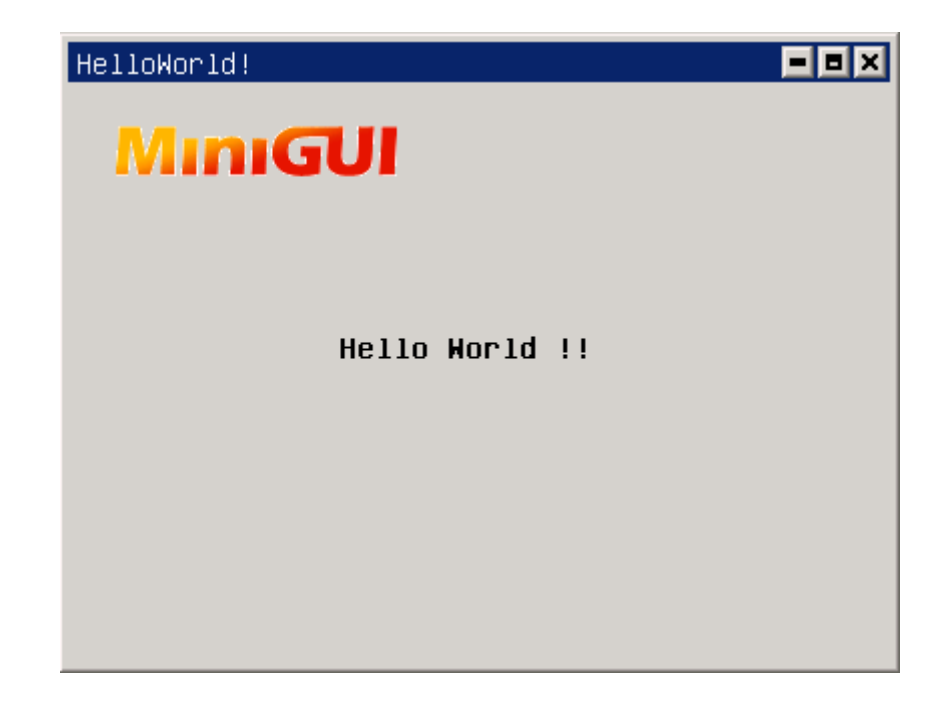

图 3-20

#### 说明: HelloWorld 目标部署的目录结构

-- Debug

可执行文件的目录;

可执行文件:

`-- HelloWorld

-- MiniGUI.cfg

配置文件;

-- mgncs.cfg

| `— res              | 资源目录;  |
|---------------------|--------|
| HelloWorld.res      |        |
| - image             | 图片目录;  |
| `— minigui-logo.gif | 加载的图片; |

#### 君正 4740 平台的实例开发

#### 交叉编译

• PC 上实例开发完后,参考第二章搭建君正的交叉编译的环境,再进行交叉编译。交叉编译后在工程目录中生成交叉编译后的可执行文件目录:

fm-test@fm-test-desktop: //Install-Test/miniStudio/HelloWorld\$ ls

mipsel-linux-gcc Debug include MiniGUI.cfg Release res src

fm-test@fm-test-desktop:~/Install-Test/miniStudio/HelloWorld\$ cd mipsel-linux-gcc/

fm-test@fm-test-desktop:~/Install-Test/miniStudio/HelloWorld/mipsel-linux-gcc\$ ls

HelloWorld makefile objects.mk sources.mk src

#### 目标部署

• 编译通过后,是目标部署。部署参考 PC 上部署,需注意的是在 Deploy MiniGUI Project 的对话框 中的设置,如图 3-21 所示。

|                      | Deploy MiniGUI Project                                                    |   | ×      |
|----------------------|---------------------------------------------------------------------------|---|--------|
| Deploy Project       |                                                                           |   |        |
| Deploy MiniGUI Proje | act Resource                                                              |   |        |
| l                    |                                                                           |   |        |
| 🗹 😂 HelloWorld       |                                                                           |   |        |
|                      |                                                                           |   |        |
|                      |                                                                           |   |        |
|                      |                                                                           |   |        |
|                      |                                                                           |   |        |
| Target Information:  |                                                                           |   |        |
| IAL custom           | GAL fbcon Resolution(bpp) 16                                              |   | •      |
|                      |                                                                           |   |        |
| Resource Packages    | /home/fm-test/Install-Test/mStudio/HelloWorld/res/HelloWorld.res          | - | Browse |
| Binary File          | /home/fm-test/Install-Test/mStudio/HelloWorld/mipsel-linux-gcc/HelloWorld | - | Browse |
| Target Directory     | /home/fm-test/CrossBuild/4740                                             | • | Browse |
|                      |                                                                           |   |        |
|                      |                                                                           |   |        |
|                      |                                                                           |   |        |
|                      |                                                                           |   |        |
| Ø                    |                                                                           |   | Einish |

#### 注: 交叉编译后,目标部署中的 Binary File 的文件路径

• 切换到终端,进入 TargetDerictary 路径下的工程目录,修改 MiniGUI.cfg 文件中 gal\_engine 的 defaultmode。

[system]

gal\_engine=fbcon

defaultmode=480x272-16bpp

ial\_engine=jz4740

mdev=/dev/input/mice

mtype=IMPS2

[fbcon]

defaultmode=480x272-16bpp

• • •

注意: minigui 的资源文件放置的位置应与 MiniGUI.cfg 文件中指定的路径一致。

### 目标运行

• 部署完了之后,将实例移植到君正 4740 上,到此君正 4740 实例实例开发完成。移植后的效果,如 图 3-22 所示。

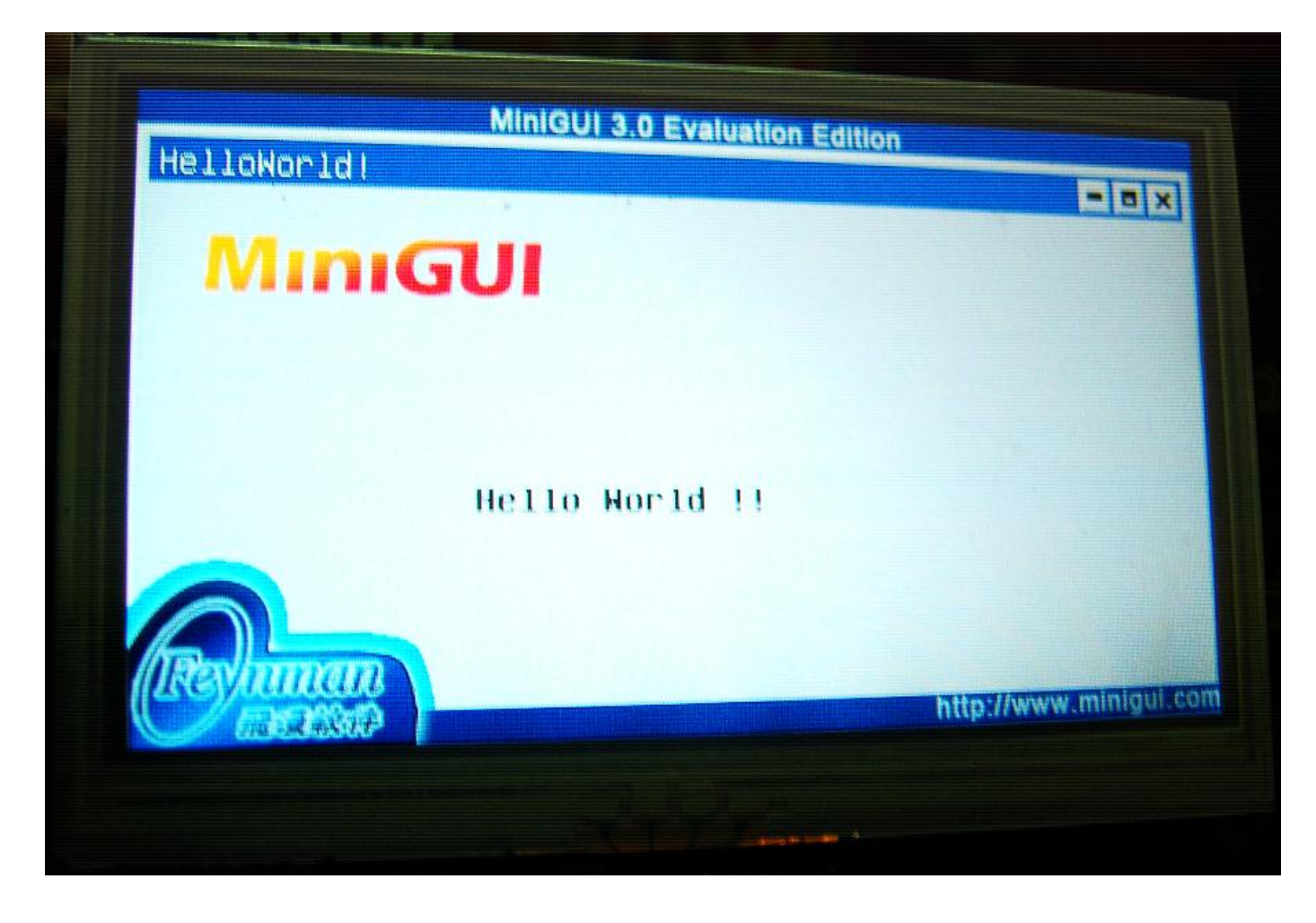

图 3-22

## 实例下载

#### 实例包下载:

HelloWorld.tar.gz: An example for eclipse on PC

http://wiki.minigui.com/twiki/pub/Products/MiniStudioSTSP3/HelloWorld.tar.gz

 $\operatorname{Copyright} {\textcircled{\sc opt}}$  by the Feynman Software. All contents is the property of Feynman Software.

# 第四章 miniStudio 实现多语言

# 不同字体输入功能。包括,中文,英文,繁体。

- 新建一个 MiniGUI 窗口,并且在窗口中画一个有 Text 属性的控件。例如: Label
- 选中 Label 控件,选择 Label 控件属性中的 Text 属性,会弹出 Input Text 对话框。如图:3-1 与图 3-2

| about us | <b></b> | Name      | Value          |
|----------|---------|-----------|----------------|
| MiniGUI  |         | ID        | ID_STATIC2     |
|          |         | х         | 12             |
|          | =       | Y         | 84             |
|          |         | Width     | 235            |
|          |         | Height    | 50             |
|          |         | -<br>Text |                |
|          |         | Renderer  | 0              |
|          |         | BgColor   | 0×FFCED3D6     |
|          |         | Font      | ∗–unifont–brn∷ |
|          |         | Notify    | True           |
|          |         | Bonden    | False          |

图 3-1

| about us 🗖 🗖 🗙 |   | Name     | Value          |
|----------------|---|----------|----------------|
| MiniGUI        |   | ID       | ID_STATIC2     |
| Input Text     | × | х        | 29             |
|                |   | Y        | 90             |
| about us 🛰     |   | Width    | 235            |
|                |   | Height   | 50             |
|                |   | Text     |                |
|                |   | Renderer | 0              |
|                |   | BgColor  | 0xFFCED3D6     |
|                |   | Font     | *–unifont–brn: |
| UKCancel       |   | Notify   | True           |
|                |   | Border   | False          |

 • 切换输入法,向 input text 对话框输入字符。如图: 3-3

| about us 📃 🗖 🗙     | * | Name     | Value          |
|--------------------|---|----------|----------------|
| MiniGUI            |   | ID       | ID_STATIC2     |
| Input Text         |   | х        | 29             |
| 家油 徳 田 mc + ud i o | F | Y        | 90             |
| 从建设用 mstudio       |   | Width    | 235            |
| -                  |   | Height   | 50             |
|                    |   | Text     |                |
|                    |   | Renderer | 0              |
|                    |   | BgColor  | 0×FFCED3D6     |
|                    |   | Font     | *−unifont−brn∷ |
|                    |   | Notify   | True           |
|                    |   | Border   | False          |

图 3-3

# 翻译功能 实现多语言更容易

• 首先制作一个纯英文版本。如图: 3-4

| about us |   | Name     | Value       |
|----------|---|----------|-------------|
| MiniGUI  |   | ID       | ID_MAINWND1 |
|          |   | x        | 0           |
|          | = | Y        | 0           |
|          |   | Width    | 323         |
| about us |   | Height   | 310         |
|          |   | Text     | about us    |
|          |   | Renderer | 0           |
| \$       |   | BgColor  | 0×FFCED3D6  |
|          |   | Notify   | True        |
|          |   | Border   | True        |
|          |   | Visible  | True        |

图 3-4

• 在 windows 菜单栏里选择 text 选项 切换到 text 视图。如图: 3-5

| Minigul  | 🕒 🐴 · | A 🎤   |              |                      |
|----------|-------|-------|--------------|----------------------|
| _        | Name  | Id    | Default Text | Current Text (en_US) |
| <b>E</b> |       | 10002 |              | about us             |
|          |       | 10004 |              | about us             |
|          |       | 10006 |              |                      |
|          |       | 10007 |              |                      |
|          |       | 10008 |              |                      |
|          |       | 10009 |              |                      |
| 8        |       | 10010 |              |                      |
|          |       | 10011 |              |                      |
|          |       |       |              |                      |

Text Window Help

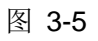

• 在 text 菜单栏里选择 profile 选项 打开 profile 对话框。如图: 3-6

| , |      |        |      |
|---|------|--------|------|
|   | Text | Window | Help |

| Minigul  | <u>₽</u>  | 🏂 🥕 |              |                      |
|----------|-----------|-----|--------------|----------------------|
| _        | Name      | Id  | Default Text | Current Text (en_US) |
| <b>E</b> | Profile . |     |              | ×                    |
|          | langua    | ige | status       | Add                  |
|          | en_US     |     | current      | = Delete             |
|          |           |     |              | Set Dewiult          |
|          |           |     |              |                      |
|          |           |     | OK           | Cancel               |

- 点击 add 按钮选择 Chinese(CN)语言,按 ok 按钮回到 profile 设置界面,选择 zh\_CN 项点击 Set Current 按钮,
- 选择 en\_US 项点击 set Default 按钮,程序总是把 default 项设置的语言,翻译成 current 项设置的语言。
- 如图: 3-7

| Text Wind | dow Help  |      |           |       |         |              |
|-----------|-----------|------|-----------|-------|---------|--------------|
| Minigul   | 📔 🏄 d     | 26 🥕 |           |       |         |              |
| _         | Name      | Id   | ault Text | (en_l | Current | Text (zh_CN) |
|           | Profile . |      | 8         |       |         | ×            |
|           | langua    | age  | status    |       |         | Add          |
|           | en_US     |      | default   |       |         |              |
| 00        | zh_CN     |      | current   |       |         | Delete       |
|           |           |      |           |       |         | et Default   |
|           |           |      |           |       |         | at Current   |
|           | 4         |      | Ш         | •     | E C     |              |
|           |           |      |           |       |         |              |
|           |           |      |           | OK    |         | Cancel       |
|           |           |      |           |       |         |              |

- 按 ok 按钮,回到 text edit 主界面,选择你想翻译的行,在 text 菜单栏里选择 translate 项,完成翻译,
- 也可选择 translate all 翻译全部 (如果你觉得翻译不准确还可以在 current text 栏里纠正)如图: 3-8

| Text Wind    | low He | 1p         |       |           |       |         |      |         |
|--------------|--------|------------|-------|-----------|-------|---------|------|---------|
| New Text     | t      | <u>k</u> - | A 🎸   |           |       |         |      |         |
| Del Text     | t      | 9          | Id    | ault Text | (en_l | Current | Text | (zh_CN) |
| Translat     | te     |            | 10002 | about us  |       |         |      |         |
| Translat     | te All |            | 10004 | about us  |       |         |      |         |
|              |        |            | 10006 |           |       |         |      |         |
| Protile      | •••    |            | 10007 |           |       |         |      |         |
| 00           |        |            | 10008 |           |       |         |      |         |
|              |        |            | 10009 |           |       |         |      |         |
| <u>&amp;</u> |        |            | 10010 |           |       |         |      |         |
|              |        |            | 10011 |           |       |         |      |         |

• 在 windows 菜单栏里选择 UI 选项 切换回 UI 视图,可以看到,翻译结果 如图: 3-9

| 关于我们 |       |                                         | - | Name     | Value          |
|------|-------|-----------------------------------------|---|----------|----------------|
| Mini | IGUI  |                                         |   | ID       | ID_STATIC2     |
|      |       |                                         |   | х        | 29             |
|      |       |                                         | = | Y        | 90             |
| 1.1  | 100 C |                                         |   | Width    | 235            |
| 1.1  | 关于我们  | 1 - 1 - 1 - 1 - 1 - 1 - 1 - 1 - 1 - 1 - |   | Height   | 50             |
|      |       | • [                                     |   | Text     | 关于我们           |
|      |       |                                         |   | Renderer | 0              |
|      |       |                                         |   | BgColor  | 0×FFCED3D6     |
|      |       |                                         |   | Font     | *−unifont−brn: |
|      |       |                                         |   | Notify   | True           |

图 3-9

# 字体调整

- 点击 Font 属性打开字体设置对话框,Family 里可以设置字体类型, Style 栏里设置字体样式, Size 栏设置字体大小
- Charset 里设置字符集, Effects 栏里设置加斜, 下划线, 删除线等效果
- flip 栏里设置翻转效果 如图: 3-10 和 3-11

| 关于我们           |        |       | Name     | Value      |
|----------------|--------|-------|----------|------------|
| MiniGUI        |        |       | ID       | ID_STATIC2 |
| Font Selecting | 4      | ×     | х        | 29         |
| Family:        | Style: | Size: | Y        | 90         |
| unifont 💌      | Book 🔽 | 16 💌  | Width    | 235        |
| Effects        |        |       | Height   | 50         |
| Italic         |        |       | Text     | 关于我们       |
| Underline      | Sample |       | Renderer | 0          |
|                |        |       | BgColor  | 0xFFCED3D6 |
| Flip None 💌    |        |       | Font     | *-unifont  |
| Car            | cel    | Ok 🔰  | Notify   | True       |
|                |        |       | Border   | False      |

| 关于我们                                             |              |     | Name     | Value         |
|--------------------------------------------------|--------------|-----|----------|---------------|
| Mini                                             | IGUI         |     | ID       | ID_STATIC2    |
|                                                  |              |     | х        | 29            |
|                                                  |              | =   | ■ Y      | 90            |
| 1.1                                              | 100 C        | 1.1 | Width    | 235           |
| - <b>1</b> -1-1-1-1-1-1-1-1-1-1-1-1-1-1-1-1-1-1- | <u>、老王我们</u> | 1.1 | Height   | 50            |
|                                                  | · · · · ·    | •   | Text     | 关于我们          |
|                                                  |              | M3  | Renderer | 0             |
|                                                  |              |     | BgColor  | 0×FFCED3D6    |
|                                                  |              |     | Font     | *−unifont−cin |
|                                                  |              |     | Notify   | True          |
|                                                  |              |     | Border   | False         |

图 3-11

# 第五章 Connect Event 的实例应用-秒表

# Connect Event 的介绍

本章我们将通过秒表的实例来学习如何使用 Connect Event。什么是 Connect Event?也就是将一个对象的 事件链接到任意一个对象上。

# Connect Event 的应用

### 新建窗口

• 在 guibuilder 的窗口设计界面中新建一个窗口,并设置窗口 width, height, Border 和 HasCaption 等属性,如图 5-1 所示,再给添加窗口的背景图片,如图 5-2 所示。

| *[StartWnd]watch.xml |           | Property Ev | vent | Renderer    |
|----------------------|-----------|-------------|------|-------------|
|                      | 4         | Name        |      | Value       |
|                      |           | ID          |      | ID_MAINWND1 |
|                      |           | Х           |      | 0           |
|                      | =         | Y           |      | 0           |
|                      |           | Width       |      | 240         |
|                      |           | Height      |      | 320         |
|                      | $\square$ | Text        |      | Main Frame  |
|                      |           | Renderer    |      | 0           |
|                      |           | BgColor     |      | 0xFFCED3D6  |
|                      |           | Notify      |      | True        |
|                      |           | Border      |      | False       |
|                      |           | Visible     |      | True        |
|                      |           | Enabled     |      | True        |
|                      | •         | HasCaption  |      | False       |

图 5-1

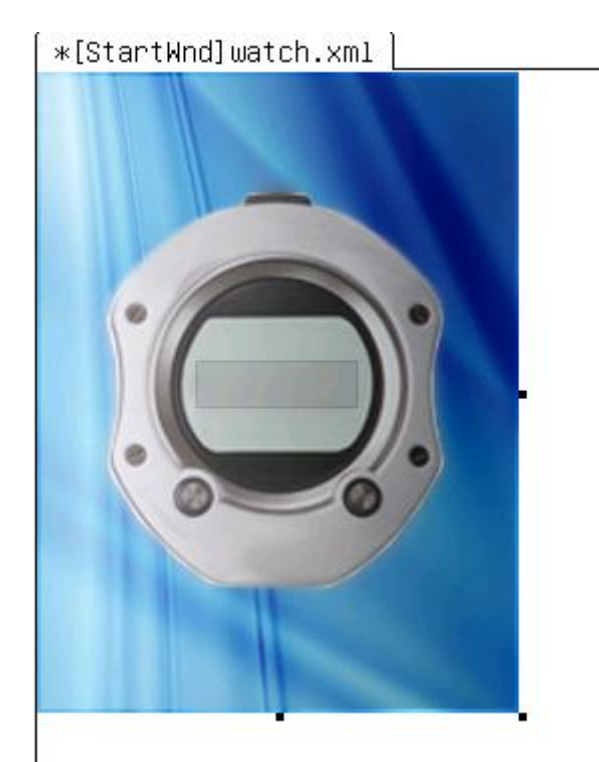

图 5-2

## 添加消息事件

• 选中窗口,打开右边的 Event 列表,添加 OnCreate 消息事件,如图 5-3 所示。最后保存。

| Property   | Event | Renderer |   |
|------------|-------|----------|---|
| Name       | ;     | Value    | - |
| onCreate   |       | onCreate |   |
| onSizeChar | ging  |          |   |
| onSizeChar | iged  |          |   |
| onCSizeCha | inged |          |   |
| onFontChar | ging  |          |   |
| onFontChar | iged  |          |   |
| onEraseBkg | rnd   |          |   |
| onPaint    |       |          |   |
| onClose    |       |          |   |
| onKeyDown  |       |          |   |
| onKeyUp    |       |          | _ |
| onChar     |       |          |   |
| onSysKeyDo | ιwn   |          |   |
| onSysKeyUp | I     |          |   |
| onSysChar  |       |          |   |
| onKeyLongF | ress  |          |   |

图 5-3

## 添加控件

• 添加 Label 控件。将 Label 拖放到适当的位置,并修改 Text 和 font,如图 5-4 所示。

| *[StartWnd]watch.xml                                                                                                    |           | Property | Event | Renderer       |
|----------------------------------------------------------------------------------------------------|-----------|----------|-------|----------------|
|                                                                                                    |           | Name     | :     | Value          |
|                                                                                                    |           | ID       |       | ID_STATIC1     |
|                                                                                                    |           | х        |       | 80             |
|                                                                                                    | =         | Y        |       | 144            |
|                                                                                                    |           | Width    |       | 79             |
|                                                                                                    |           | Height   |       | 23             |
|                                                                                                    | $\square$ | Text     |       | 00:00          |
|                                                                                                    |           | Renderer |       | 0              |
|                                                                                                    |           | BgColor  |       | 0×FFCED3D6     |
|                                                                                                    |           | Font     |       | ∗–unifont–brn∷ |
|                                                                                                    |           | Notify   |       | True           |
|                                                                                                    |           | Border   |       | False          |
| a a                                                                                                    | Ц         | Visible  |       | True           |
|                                                                                                    | F         | Enabled  |       | True           |
| I III   III   IIII   III   IIII   III   III | •         | Enabled  |       | True           |

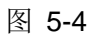

• 添加 timer 控件。修改 Timer 属性中 Interval 为 100ms, 如图 5-5 所示。

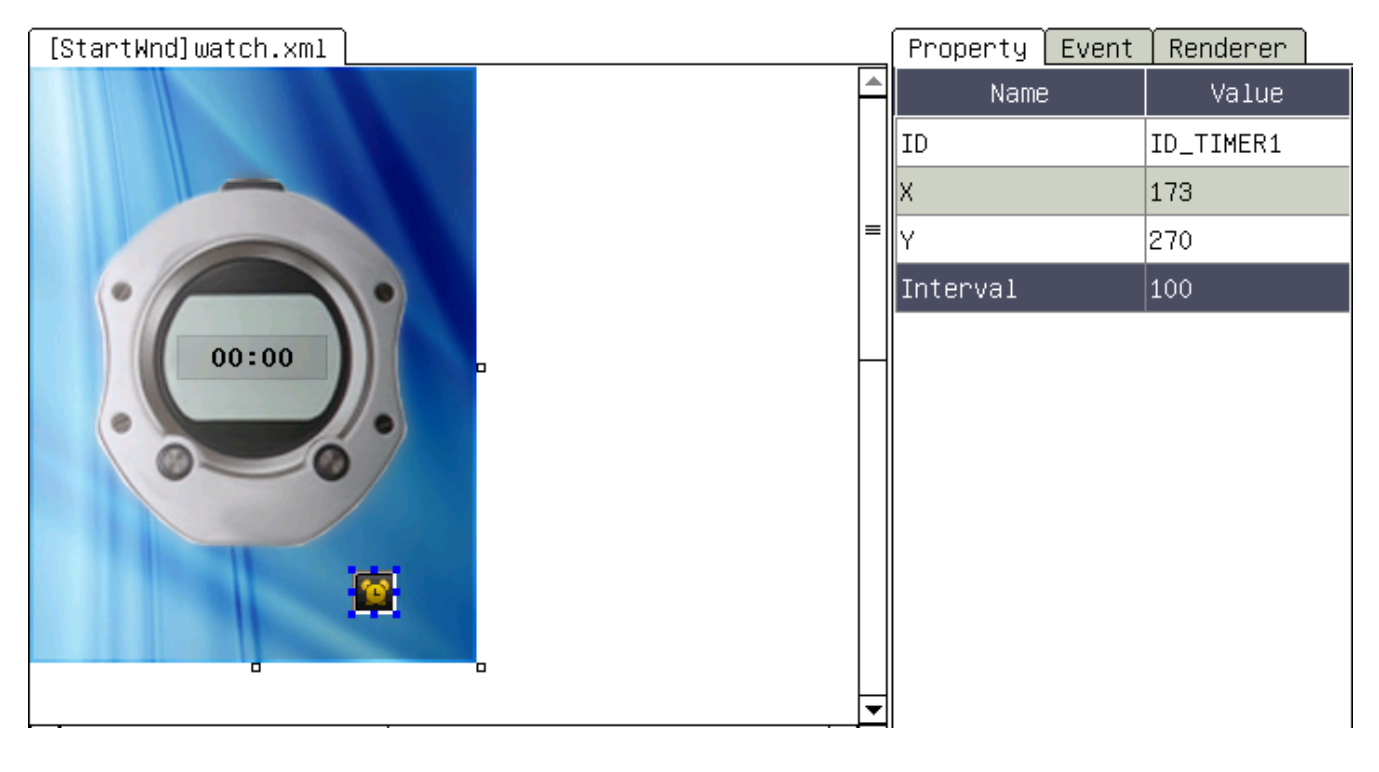

图 5-5

## 添加 connect event 事件

 选中 Label 控件,选择 guibuilder 菜单 Action 中的 Connect Events,弹出对话框;再点击 Add 按 钮,弹出 Select Event 对话框,选择 timer 的 ID,以及 timer 的消息事件 OnTimer,点击 ok;选中 添加的 Connect Events 事件,点击 Source,生成代码。如图 5-6,图 5-7,图 5-8,图 5-9,图 5-10 所示。

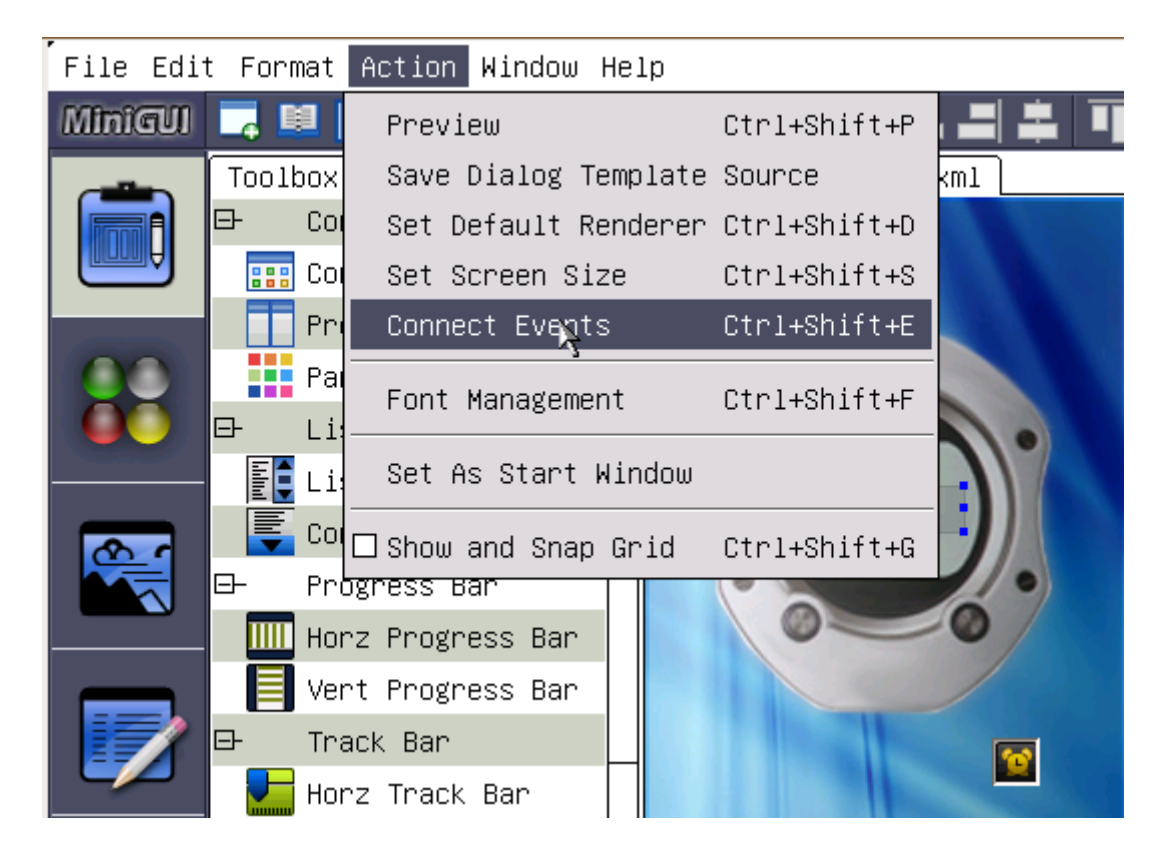

图 5-6

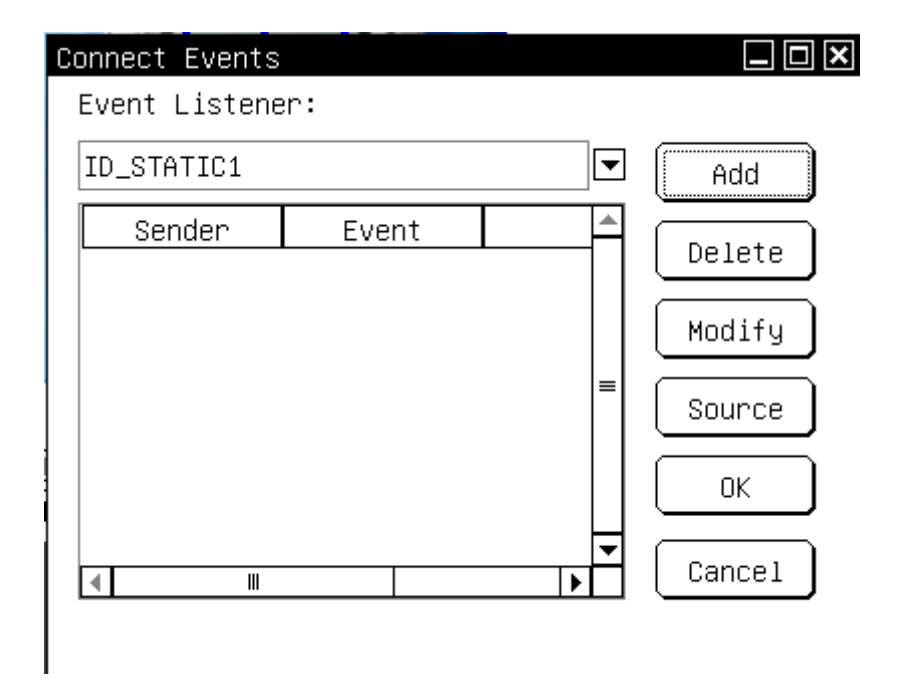

图 5-7

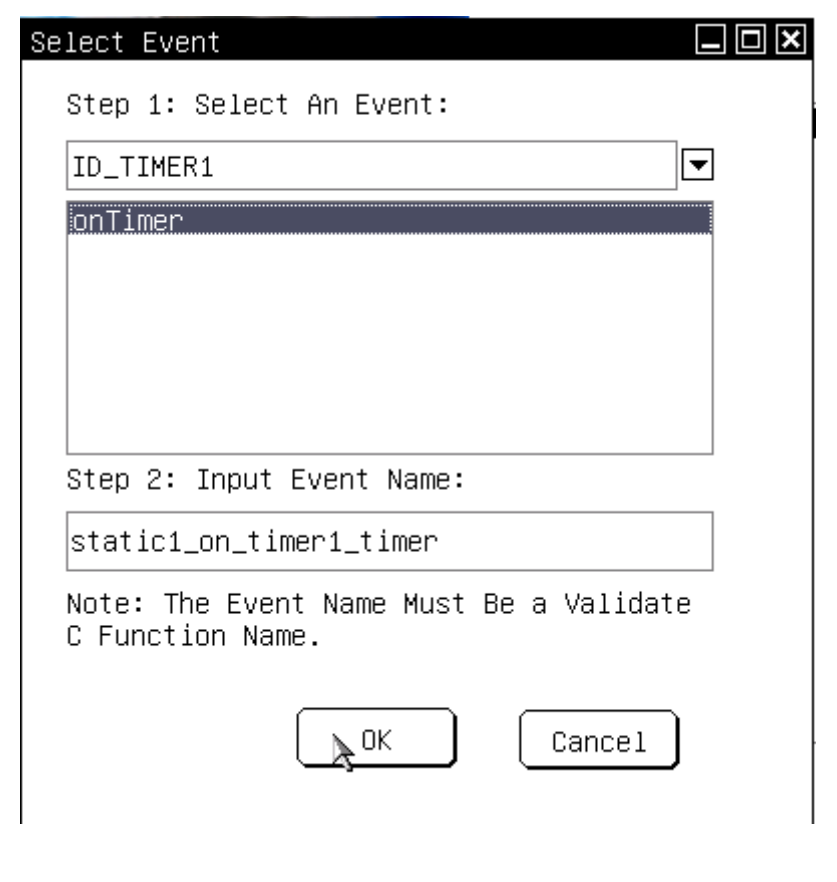

图 5-8

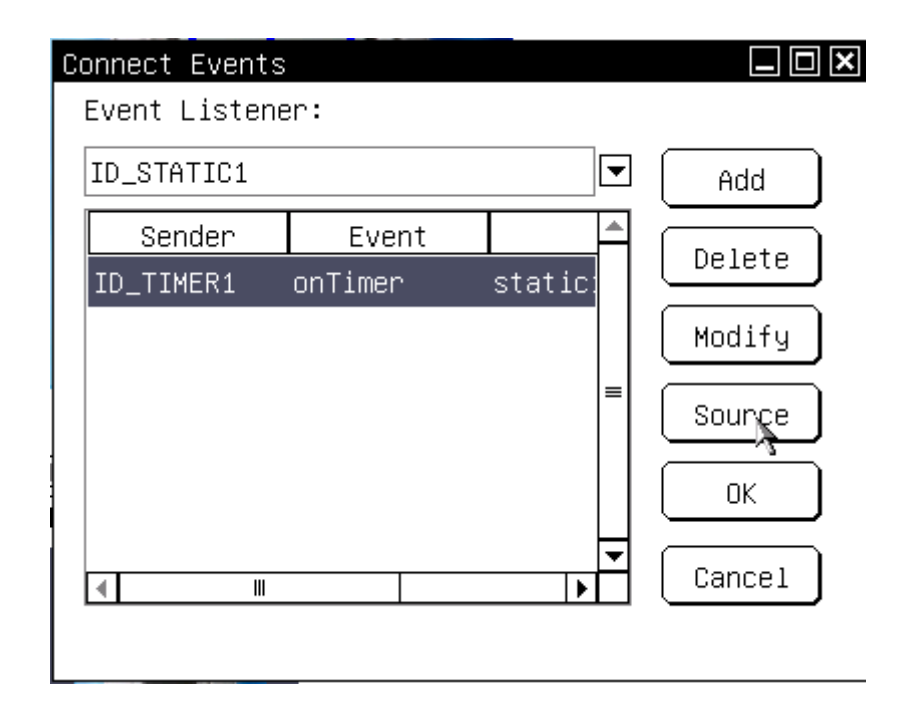

图 5-9

```
💽 watch.c 🕺
  //$func @3690618880 onCreate -- Need by merge, don't modify
  static BOOL Mainwndl_onCreate (mWidget* self, DWORD dwAddData)
  {
       //TOD0:
2
       return TRUE;
  }
  //$handle @3690618880 -- Need by merge, don't modify
  static NCS_EVENT_HANDLER Mainwnd1_handlers [] = {
       {MSG_CREATE, Mainwnd1_onCreate},
🖉 //$user -- TODO add your handlers hear
       {-1, NULL}
  };
  //$func #3690618880 MSG TIMER 3750375424 4294787072 -- Need by merge, don't modify
  static BOOL staticl_on_timer1_timer (mStatic *self, mTimer* sender, int id, DWORD param)
2
      //TOD0:
       return TRUE; /* allow the event to go next */
  }
  //$connect #3690618880 -- Need by merge, don't modify
  static NCS_EVENT_CONNECT_INF0 Mainwnd1_connects[] = {
       {ID_TIMER1, ID_STATIC1, MSG_TIMER, (NCS_CB_ONOBJEVENT)static1_on_timer1_timer},
//$user -- TODO add your handlers hear
    {-1, -1, 0, NULL}
  };
  //$mainhandle -- Need by merge, don't modify
  NCS_EVENT_HANDLER_INFO mainwnd_Mainwnd1_handlers [] = {
       {ID_MAINWND1, Mainwnd1_handlers},
//$user --TODO: Add your handlers here
    {-1, NULL}
  };
```

图 5-10

### 添加代码

• 在 watch.c 文件中 OnCreate 和 static1\_on\_timer1\_timer 函数中添加代码,如图 3-11 所示。

```
🖻 watch.c 🕺
  //$func @3690618880 onCreate -- Need by merge, don't modify
  static BOOL Mainwndl_onCreate (mWidget* self, DWORD dwAddData)
  {
      //TODO:
2
      mTimer * timer = (mTimer*)_c(self)->getChild(self, ID_TIMER1);
      if(timer)
          _c(timer)->start(timer);
      return TRUE;
  }
  //$handle @3690618880 -- Need by merge, don't modify
  static NCS_EVENT_HANDLER Mainwnd1_handlers [] = {
      {MSG_CREATE, Mainwnd1_onCreate},
  //$user - TODO add your handlers hear
1
      {-1, NULL}
  };
  //$func #3690618880 MSG_TIMER_3750375424_4294787072 -- Need by merge, don't modify
  static BOOL static1_on_timer1_timer (mStatic *self, mTimer* sender, int id, DWORD param)
  {
2
      //TODO:
      char szText[100];
      time t tim;
      struct tm *ptm;
      static int show dot=0;
      time(&tim);
      ptm = localtime(&tim);
      sprintf(szText, "%02d%s%02d",ptm->tm_hour, show_dot?" ": ":", ptm->tm_min);
      SetWindowText(self->hwnd, szText);
      show_dot = (show_dot+1)%2;
      return TRUE; /* allow the event to go next */
  }
```

图 5-11

### 编译运行

• 编译运行。运行的效果图,如图 3-12 所示。

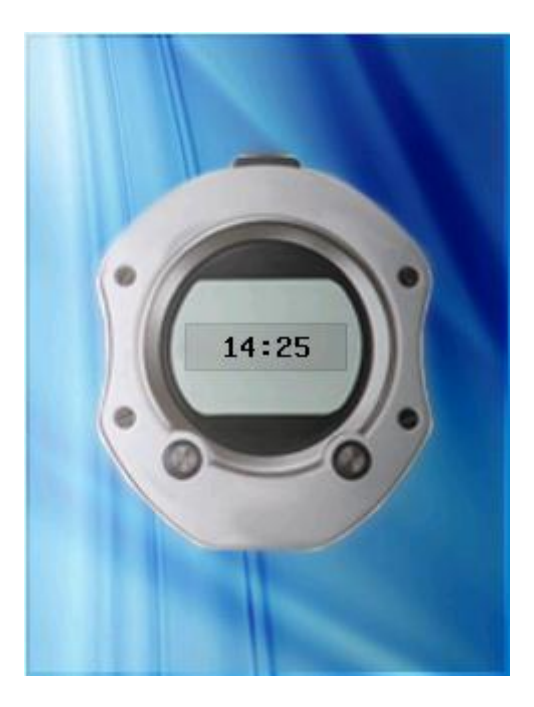

图 5-12

## 实例下载

#### 实例包下载:

• watch.tar.gz: An example for Connect Event

http://wiki.minigui.com/twiki/pub/Products/MiniStudioSTSP5/watch.tar.gz

# 第六章 数据绑定与数据源的应用

# 数据绑定与数据源的介绍

数据绑定和数据源是 mGNCS 提供给应用程序的两个非常重要的机制,这两个机制均有助于实现程序逻辑和它所处理的数据之间的分离,且便于类似 miniStudio 这样的可视化 GUI 设计工具来设计界面。

mGNCS 的数据源和数据绑定功能的思想来源是 VC++将对话框中的控件内容和给定的类成员变量绑定起来的一种机制。但是,mGNCS 提供的数据源和数据绑定功能更加强大。利用 mGNCS 的数据绑定功能,当 mGNCS 控件的值发生变化时,我们可以自动更新其他控件,或者将数据再次保存到期望的数据源中;通过 mGNCS 的数据源,我们可以定义不同格式的数据来源,如程序定义的字符串数组、文本文件、配置 文件,甚至数据库等等,并使用这些数据自动填充到 mGNCS 控件中。

## 数据绑定实例应用

### 数据绑定的功能

数据绑定是使图形用户界面和内部逻辑之间传递数据。其优点:

- 解耦图形用户界面和内部逻辑的处理,使开发人员更易于更换界面
- 规范化和模块化应用程序,提高程序的可扩展性
- 简化编程,把程序员从繁琐的 Get/Set 操作中解脱出来
- 统一接口,有利于 miniStudio 等工具进行可视化的操作,也有利于用户抽象

#### 数据绑定的实例

下面这个实例就是将编辑框中的内容和拖动条的位置绑定在了一起:

- 拖动拖动条,编辑框中的内容将自动改变,反映当前的拖动条位置;
- 在编辑框中键入一个整数值(0~10),则拖动条的当前位置也将发生对应的变化。

如图 6-1 所示:

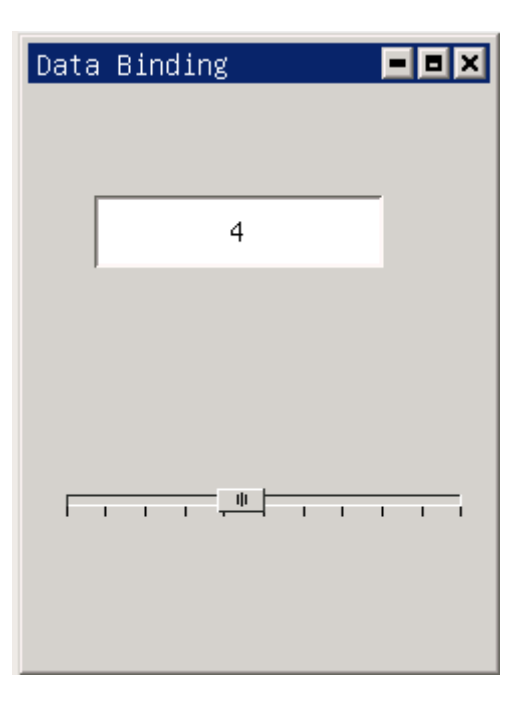

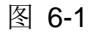

```
数据绑定的代码添加在窗口的 onCreate 中,如下:
```

static BOOL Mainwnd1\_onCreate (mWidget\* self, DWORD dwAddData)

{

//TOD0:

mTrackBar \* tb = (mTrackBar\*)\_c(self)->getChild(self, ID\_HTRACKBAR1);

mSlEdit \* se = (mSlEdit\*) \_c(self)->getChild(self, ID\_SLEDIT1);

ncsConnectBindProps(NCS\_CMPT\_PROP(tb, NCSN\_TRKBAR\_CHANGED, NCSP\_TRKBAR\_CURPOS, NCS\_BT\_INT, NCS\_PROP\_FLAG\_READ | NCS\_PROP\_FLAG\_WRITE),

NCS\_CMPT\_PROP(se, NCSN\_EDIT\_CHANGE, NCSP\_WIDGET\_TEXT, NCS\_BT\_STR, NCS\_PROP\_FLAG\_READ|NCS\_PROP\_FLAG\_WRITE),

NCS\_BPT\_DBL);

ncsAutoReflectObjectBindProps((mObject \*)se);

return TRUE;

上面的代码段完成了两件事情:

- 调用 ncsConnectBindProps 函数,将拖动条的当前位置值属性(NCSP\_TRKBAR\_CURPOS)和 编辑框的文本属性(NCSP\_WIDGET\_TEXT)绑定在了一起,并且当拖动条产生位置改变事件 (NCSN\_TRKBAR\_CHANGED),或者编辑框产生内容改变事件(NCSN\_EDIT\_CHANGE)时触 发绑定。
- 调用 ncsAutoReflectObjectBindProps 函数,使得编辑框可以自动响应数据绑定带来的内容改变。

假设没有数据绑定功能,我们就需要编写两个事件处理器分别响应两个控件的两个事件,而现在,一切都 变得非常简单。

需要注意的是,拖动条的位置值属性是整数类型,而编辑框的内容属性是字符串类型,这两者之间的数据 类型转换,将由 mGNCS 自动完成。

## 数据源实例应用

#### 数据源的功能

数据源就是数据的集合,通过抽象的数据源接口,我们可以为一些大型控件,如列表框、列表型等控件提供良好的数据交换机制。定义抽象的数据源接口之意义在于:

- 统一管理数据,是界面和数据分离
- 统一数据访问接口,便于程序的开发和维护,也便于 miniStudio 工具进行可视化处理

目前, mGNCS 实现了对如下几类数据源的支持:

- 应用程序定义的 C 语言数据, mGNCS 称为 Static Data Source (静态数据源);
- 来自 MiniGUI 配置文件格式的文本数据(ini 文件);
- 来自类似 UNIX passwd 文件的以行为单位的文本域数据(txt 文件)

## 静态数据源实例应用

使用 C 程序定义的静态数据初始化了一个列表项控件,如图 6-2 所示:

| NameSexAgeJimeMale15LilyFemale12TomMale11     | a Source |        |     |  |
|-----------------------------------------------|----------|--------|-----|--|
| NameSexAgeJimeMale15LilyFemale12TomMale11     |          |        |     |  |
| Jime Male 15<br>Lily Female 12<br>Tom Male 11 | Name     | Sex    | Age |  |
| Lily Female 12<br>Tom Male 11                 | Jime     | Male   | 15  |  |
| Tom Male 11                                   | Lily     | Female | 12  |  |
|                                               | Tom      | Male   | 11  |  |
|                                               |          |        |     |  |
|                                               |          |        |     |  |
|                                               | 1        |        |     |  |
|                                               |          |        |     |  |
|                                               |          |        |     |  |
|                                               |          |        |     |  |
|                                               |          |        |     |  |

#### 图 6-2

要实现上面的数据源功能,该程序完成了如下三个方面的工作:

```
{"Tom", "Male", "11"}
```

};

#### 说明:上述代码分别定义了列表型控件的表头信息以及内容数据。

第二步,注册数据源。注册的代码在 DataSource\_main.c 中紧接着 ncsInitialize()函数之后。

```
ncsRegisterStaticData ("/listview/header", (void*)_header, 3,
sizeof(NCS_LISTV_CLMRD)/sizeof(DWORD), sizeof(DWORD),
```

gListVColumnRecordTypes);

```
ncsRegisterStaticData ("/listview/content", (void*)_content, 3, 3, sizeof(char*), NULL);
```

说明:上述代码将上述两种数据分别定义成了 "listview/header" 和 "listview/content",在需要引用这 两种数据时,使用这里给出的名称即可。

第三步,使用数据源。此处的代码添加在窗口的 onCreate 函数中。

```
static BOOL Mainwnd1_onCreate (mWidget* self, DWORD dwAddData)
```

//TOD0:

{

mListView \*lv = (mListView\*)\_c(self)->getChild (self, ID\_LISTVIEW1);

if (1v) {

mRecordSet \*rs;

rs = \_c(g\_pStaticDS)->selectRecordSet (g\_pStaticDS, "/listview/header", NCS\_DS\_SELECT\_READ);

\_c(lv)->setSpecificData (lv, NCSSPEC\_LISTV\_HDR, (DWORD)rs, NULL);

rs = \_c(g\_pStaticDS)->selectRecordSet (g\_pStaticDS, "/listview/content",
NCS DS SELECT READ);

```
_c(lv)->setSpecificData (lv, NCSSPEC_OBJ_CONTENT, (DWORD)rs, NULL);
}
return TRUE;
}
```

#### 说明:上述代码从数据源中获取对应的数据,然后调用列表型控件的 setSpecificData 方法进行设置。

从创建 listView 的过程,我们只是用了只是这么几个函数和数据定义就创建一个完整的 ListView 控件。有此,我们可以看到采用数据源的方式免除了许多手工代码的麻烦。

# 实例包下载

#### 数据绑定实例包下载:

• DataBinding.tar.gz: An example for data binding

http://wiki.minigui.com/twiki/pub/Products/MiniStudioSTSP6/DataBinding.tar.gz

#### 数据源实例包下载:

• DataSource.tar.gz: An example for data source

http://wiki.minigui.com/twiki/pub/Products/MiniStudioSTSP6/DataSource.tar.gz

# 第七章 渲染器及其应用

渲染器介绍

渲染器分为: classic、fashion、flat和 skin 四种。它主要为用户提供了多种风格的主窗口和控件界面外观风格。应用程序在这几种风格的窗口界面之间进行切换非常容易,只要在创建窗口时传递不同的参数,你就可以变换出不同风格的界面。另外,还进一步统一了窗口元素的属性,如颜色、尺寸、字体等,通过简单的接口,应用程序就可以方便地控制窗口元素的上述属性。

## 渲染器的使用

#### 渲染器和渲染器集的创建

#### 通过属性新建渲染器

 选中要渲染的窗口或者控件。例如设置一个 button 控件的渲染器,点击 Property->Renderer 中的 "New Renderer"选项(如图: 7-1 所示),此时会弹出一个新建渲染器的对话框,可以选择渲染器的种 类以及对渲染器的"ID Name"进行命名(如图: 7-2 所示)

| *[StartWnd]1.xml |        |   | Property | Event | Renderer    |     |
|------------------|--------|---|----------|-------|-------------|-----|
| Main Frame       |        |   | Nam      | e     | Value       |     |
|                  |        |   | ID       |       | IDOK        |     |
|                  |        | = | х        |       | 28          |     |
|                  |        |   | Υ        |       | 182         |     |
|                  |        |   | Width    |       | 80          |     |
|                  |        |   | Height   |       | 30          |     |
|                  |        |   | Text     |       | ок          |     |
|                  |        |   | Renderer |       |             | ▼   |
| • ок             | Cancel |   | BgColor  |       | [New Render | rer |
|                  |        |   | Font     |       |             | ~   |
|                  |        |   | Notify   |       | True        |     |
|                  |        |   | Border   |       | False       |     |

| Renderer | Type: | Classic 🔽 |
|----------|-------|-----------|
| Control  | Type: | Button    |
| ID       | Name: | IDR_      |

图 7-2

 新建渲染器后,在 Property->Renderer 中会出现该类型控件的渲染器(例如:你选中 button 控件, Renderer 中只会出现 button 类型的渲染器),选择该渲染器,就可以看到控件被渲染器后的效果。 如图: 7-3 所示

| Main Frame 📃 🗖 🗙 -    | *   | Name     | Value            |
|-----------------------|-----|----------|------------------|
|                       |     | ID       | IDOK             |
|                       |     | х        | 128              |
|                       | 535 | ¥        | 83               |
|                       |     | Width    | 160              |
| <mark>е ок з</mark> е |     | Height   | 71               |
|                       |     | Text     | ОК               |
|                       |     | Renderer | IDR_fashion_bເ▼  |
|                       |     | BgColor  | IDR_fashion_butt |
|                       |     | Font     | inco nender er   |

图 7-3

- 修改渲染器属性
  - o 通过属性栏进行修改,选中被渲染过的控件或者窗口,点击属性栏中的"Renderer"。例如:选中"Ok" button,点击属性栏中的"Renderer",可以对 button 的 fashion 渲染器每个属性进行设置。如图 7-4 所示:

| [StartWnd]1.xml  | Property Event   | Renderer      |
|------------------|------------------|---------------|
| Main Frame 📃 🗖 📥 | Name             | Value         |
|                  | ID               | IDR_fashion_b |
|                  | ColorBorderInAct | 0xFFC8D0D4    |
|                  | ColorFg3DBody    | 0xFF000000    |
|                  | ColorTextDisable | 0xFF99A8AC    |
| • OK •           | ColorBg3DBody    | 0xFFFF3000    |
|                  | ColorBgDisable   | 0xFFFFFFFF    |
|                  | RoundX           | з             |
|                  | RoundY           | 3             |
|                  | GradientMode     | Vert          |

图 7-4

通过渲染器管理器,修改渲染器的属性,即修改渲染器的 Value 值,当修改 Value 值后,右
 边的控件也随着变化。如图 7-5 所示:

| Minigul | 📔 🚍 🎽 👿 💥 📮 🗖 🔜 👘 |   |                  |               |   |          |  |
|---------|-------------------|---|------------------|---------------|---|----------|--|
|         | E-Root            | * | Name             | Value         | * | <u> </u> |  |
|         |                   |   | ID               | IDR_fashion_b |   |          |  |
|         |                   |   | ColorBorderInAct | 0xFFC8D0D4    |   | Button   |  |
| 00      |                   |   | ColorFg3DBody    | 0xFF000000    |   |          |  |
|         |                   |   | ColorTextDisable | 0xFF99A8AC    |   |          |  |
| 00      |                   |   | ColorBg3DBody    | 0xFFFF3000    |   |          |  |
|         |                   |   | ColorBgDisable   | 0×FFFFFFFF    |   |          |  |
| 8       |                   |   | RoundX           | 10            |   |          |  |
|         |                   |   | RoundY           | 10            |   |          |  |
| a (*    |                   |   | GradientMode     | Vert          |   |          |  |
|         |                   |   |                  |               |   |          |  |

图 7-5

• 删除渲染器

。 在渲染器管理器中,选中要删除的渲染器,可以通过鼠标右键或者工具栏的删除按钮删除渲染器。如图:7-6,7-7 所示

| RenererSet   | Renderer | Window | Help |        |      |
|--------------|----------|--------|------|--------|------|
| MiniGUI      | 🗐 🧮 🎽    | Сору   |      | Ctrl+C |      |
|              |          | Cut    |      | Ctrl+X | A    |
| <b>Final</b> |          | Delete | Э    | Ctrl+D | BULL |
|              | _        |        |      | (*)    |      |
| 00           |          |        |      |        |      |
|              |          |        |      |        |      |
| 00           |          |        |      |        |      |
|              |          |        |      | N      |      |

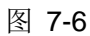

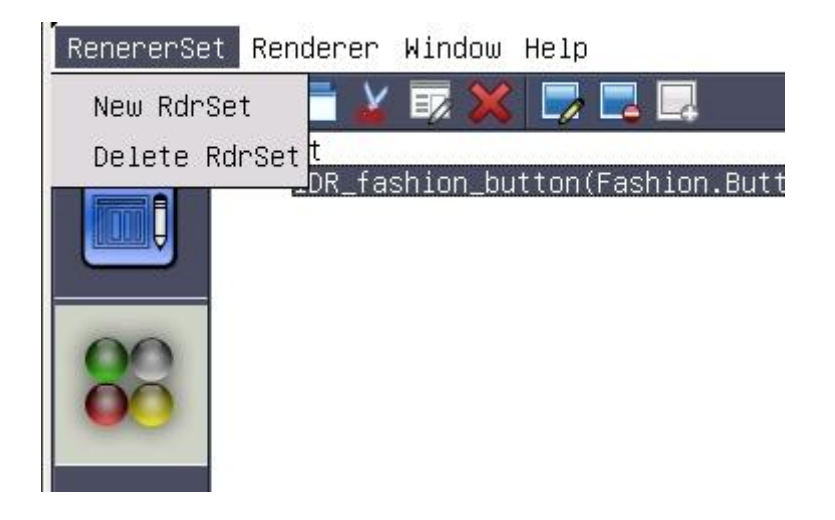

图 7-7

#### 通过渲染器管理器创建渲染器和渲染集

#### 通过渲染器管理器创建渲染器

- 创建渲染器
  - 。 使用菜单创建渲染器。进入渲染器管理,点击菜单按钮的 Renderer->New Renderer,如图 7-8 所示:

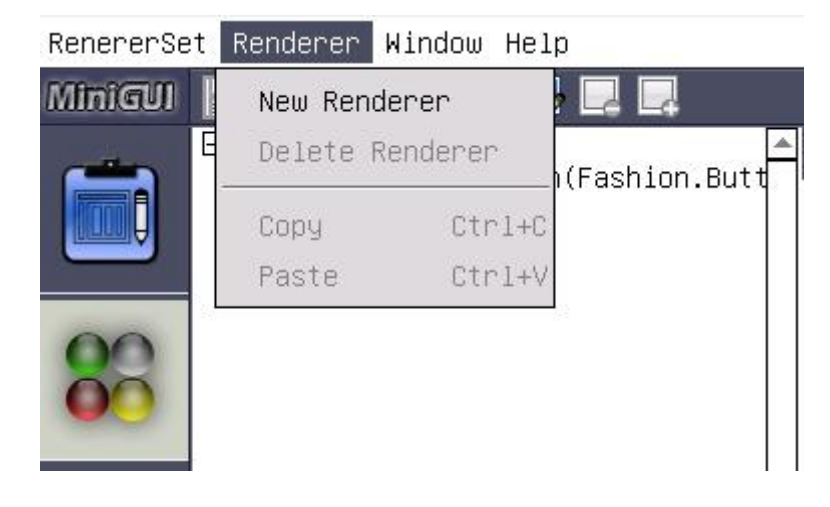

图 7-8

此时会弹出一个新建渲染器的对话框,如图 7-9 所示:

| ×         |
|-----------|
|           |
| Classic 💌 |
| Animate   |
| IDR_      |
|           |
| Cancel    |
|           |

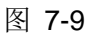

"Renderer Type"有四中类型渲染器: classic, flat, fashion 和 skin。 "Control Type"包括所有的控件,选择哪个控件,就会渲染到哪个控件或者窗口。例如,选择 button 控件,在渲染 button 控件的时候(参考通过属性创建渲染器),就直接可以使用该渲染器,不需要再新建了。 "ID name"是新建渲染器的名称

。 使用 ToolBar 创建渲染器。进入渲染器管理,点击 ToolBar 中的"新建按钮",如图 7-10 所示:

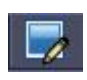

图 7-10

点击该按钮后,会弹出一个新建的渲染器的对话框,可以参考通过 Renderer->New Renderer 创建新的渲染器方法 \* 使用鼠标右键创建渲染器。 选中 root 节点,然后点击鼠标右键,选择"New Renderer"。如图 7-11 所示:

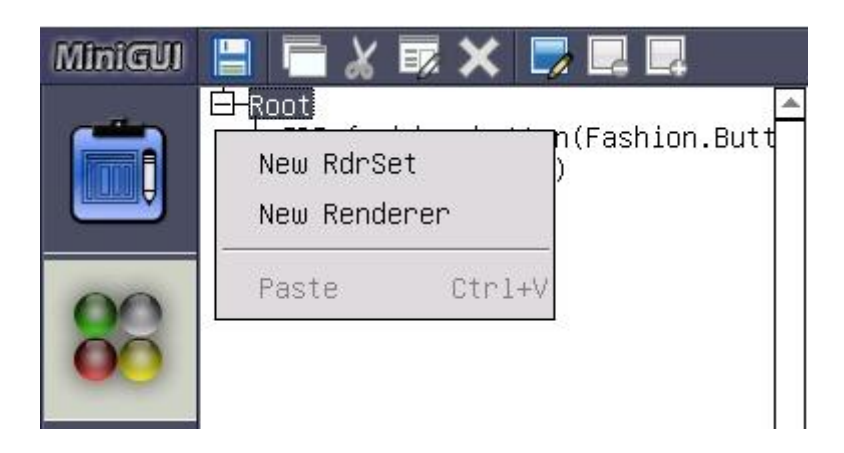

图 7-11

当点击"New Renderer"选项后,会弹出新建属性对话框,根据需要可以选择不同渲染器和 控件,具体的可以参考通过 Renderer->New Renderer 创建新的渲染器方法

- 渲染器属性的修改。 具体可以参考上面的渲染器修改方法
- 渲染器删除。具体操作方法可以参考上述删除渲染器方法
- 渲染器复制。 选中要复制的渲染器,可以通过快捷键,菜单和鼠标右键来复制渲染器

|    | ⊟—Root<br>IDR_fas | hion_button <u>(Fashion.Butt</u> | n) |
|----|-------------------|----------------------------------|----|
|    | Сору              | Ctrl+C                           |    |
|    | Cut               | Ctrl+X                           |    |
| 00 | Delete            | Ctrl+D                           |    |
| 00 |                   |                                  |    |

图 7-12

点击鼠标右键,点击"COPY"选项。如图 7-12 所示
| RenererSet | Renderer 🕨 | ∤indow Help |          |
|------------|------------|-------------|----------|
| Minigui    | New Rende  | erer 🕴 🗔 🗔  |          |
|            | Delete Re  | enderer     | <b>A</b> |
|            | Сору       | Ctrl+C      | ton)     |
|            | Paste      | Ctrl+V      |          |
| 88         |            |             |          |
|            |            |             |          |

图 7-13

点击菜单 Renderer->Copy。如图 7-13 所示

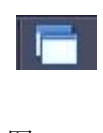

图 7-14

点击 ToolBar 中的复制按钮,如图 7-14 所示

• 渲染器剪切。选中要剪切的渲染器,可以通过快捷键,ToolBar,菜单和鼠标右键来剪切

|       | E-Root | shion_button | (Fashion.Button) | <b>A</b> |
|-------|--------|--------------|------------------|----------|
| ton Q | Сору   | Ctrl+C       |                  |          |
|       | Cut    | Ctrl+X       |                  |          |
| 00    | Delete | Ctrl+D       |                  |          |
| 00    |        |              |                  |          |
|       |        |              |                  |          |

图 7-15

点击鼠标右键,点击"CUT"选项。如图 7-15 所示

| RenererSet | Renderer W | Nindow Help |                    |  |
|------------|------------|-------------|--------------------|--|
| MiniGUI    | New Rende  | erer 🎍      | <b>-</b>           |  |
|            | Delete Re  | enderer     |                    |  |
|            | Сору       | Ctrl+C      | NO(Fashion.Button) |  |
|            | Paste      | Ctrl+V      |                    |  |
| 88         |            | 21          |                    |  |

图 7-16

点击菜单 Renderer->Copy。如图 7-16 所示

•

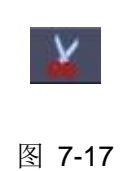

点击 ToolBar 中的复制按钮。如图所示 7-17

• 渲染器的复制。完成复制或者剪切动作以后,选中"root"或者是渲染器集,可以通过鼠标右键,菜单和 ToolBar。

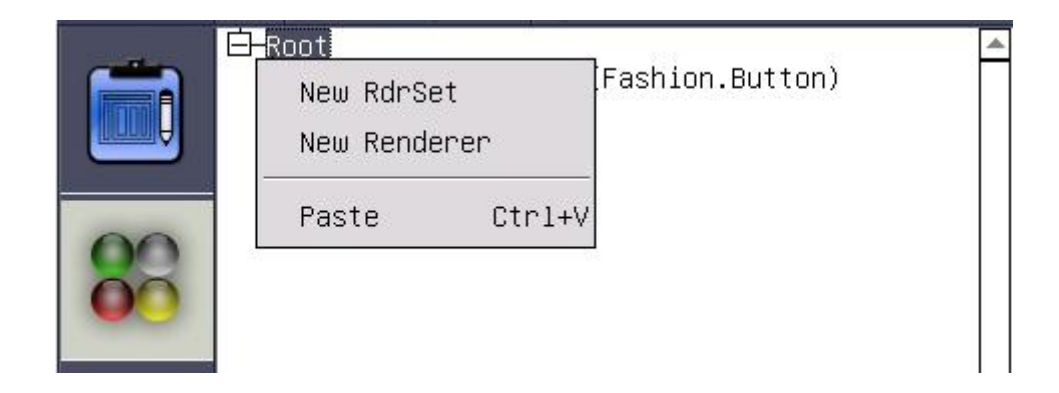

图 7-18

点击鼠标右键,点击"Paste",如图 7-18 所示:

| RenererSet | Renderer W | lindow Hel | p                |   |
|------------|------------|------------|------------------|---|
| Minigul    | New Rende  | rer        |                  |   |
|            | Delete Re  | nderer     | (Fashion.Button) | A |
|            | Сору       | Ctrl+C     |                  |   |
|            | Paste      | Ctrl+V     |                  |   |
| 88         |            |            |                  |   |

图 7-19

通过菜单 Renderer->Paste 粘贴,如图 7-19 所示:

| 5      |  |
|--------|--|
| 图 7-20 |  |

通过 ToolBar 粘贴渲染器. 如图 7-20 所示:

## 通过渲染器管理器创建渲染集

• 创建渲染器集。 可以通过菜单和鼠标右键来创建渲染器集

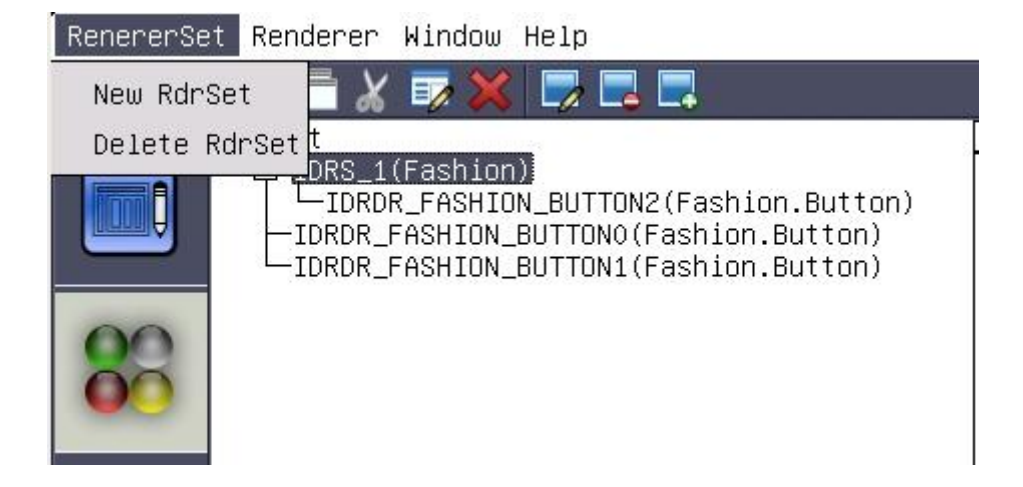

图 7-21

点击菜单 RendererSet->New RdrSet,如图 7-21 所示

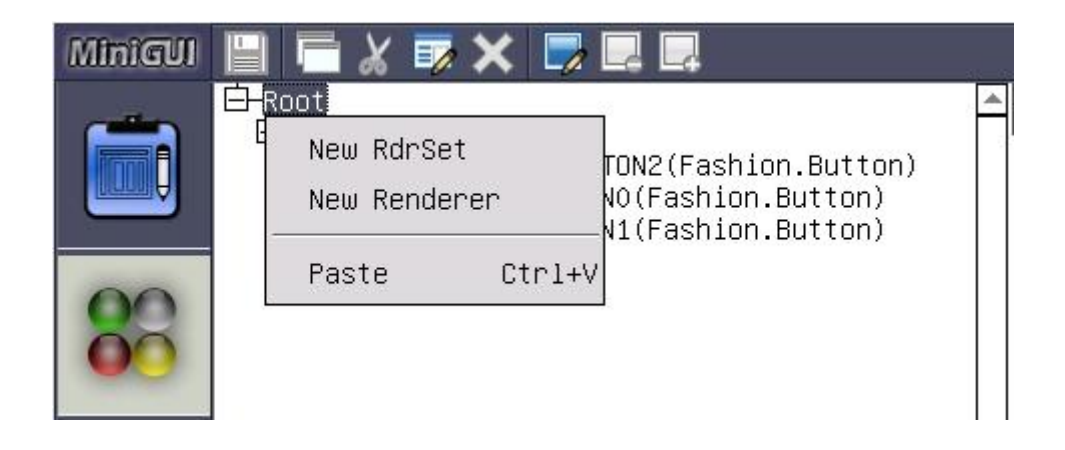

图 7-22

选中"root"节点,点击鼠标右键,点击"New RdrSet"。如图 7-22 所示 当点击新建渲染器集选项后, 会弹出新建渲染器集的对话框。如图 7-23 所示:

| Create New Renderer | Set [     | × |
|---------------------|-----------|---|
| New Renderer Set    |           |   |
| Renderer Type:      | Classic 💌 |   |
| Set ID Name:        | IDRS_     |   |
|                     |           |   |
| OK                  | Cancel    |   |
| (*****              |           |   |

图 7-23

"Renderer Type"是渲染器类型,可以选择 skin, flat, fashion 和 classic 四中渲染器。"Set ID Name" 是渲染器集的名称,可以根据自己需要命名 \* 渲染器集添加渲染器。可以通过鼠标右键和 Toolbar 按钮,添加渲染器

| New Rende | Renderer |  |
|-----------|----------|--|
| Add Rende | Renderer |  |
| Paste     | Ctrl+V   |  |
| Delete    | Ctrl+D   |  |

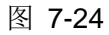

选中要渲染器集,点击鼠标右键,点击"Add Renderer",如图 7-24 所示

| Main Frame | X      |
|------------|--------|
| IDR_d      |        |
|            |        |
|            |        |
|            |        |
|            |        |
|            |        |
| ОК         | Cancel |
|            |        |

图 7-25

当点击"Add Renderer"按钮后,会弹出添加渲染器对话框,对话中会显示出所有和渲染器集类型相同的渲染器。如图 7-25 所示 值得注意地方,当你选择某种渲染器集后,该渲染器集只能添加相同 类型的渲染器,同种类型控件渲染器,只能被添加一个。

• 渲染器集的删除。 可以通过菜单 RendererSet->delete 和 ToolBar 中的删除按钮。

| New Rende | Renderer     |  |
|-----------|--------------|--|
| Add Rende | Add Renderer |  |
| Paste     | Ctrl+V       |  |
| Delete    | Ctrl+D       |  |

## 图 7-26

Copyright © by the Feynman Software. All contents is the property of Feynman Software.

选中要删除的渲染器集,点击 RendererSet->delete。如图 7-26 所示

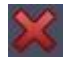

## 图 7-27

选中要删除的渲染器集,点击 ToolBar 中的删除按钮。如图 7-27 所示

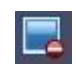

图 7-28

选中要删除的渲染器集,点击 ToolBar 中的删除按钮。如图 7-28 所示